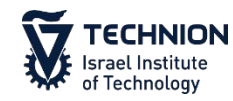

# Alma

# **Resource Sharing - Borrowing**

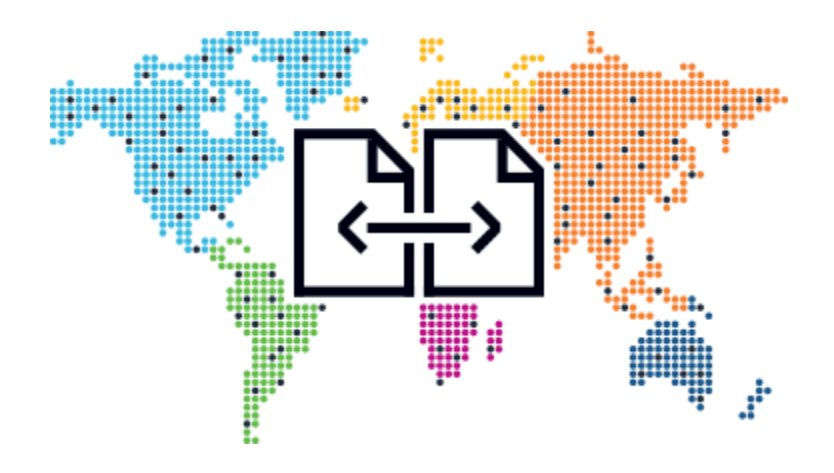

Limor Cohen Head of Circulation and Interlibrary Loan Department Elyachar Central Library Technion – Israel Institute of Technology

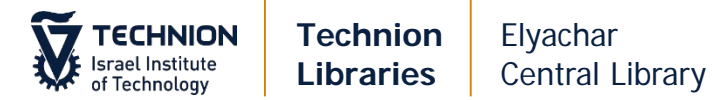

# **Table of Content**

#### • Borrowing Request

- Books
  - via on-line form
  - Books via email (create new request)
  - Actions on Request
  - Replies
  - Receiving Books
  - Returning books to partners
  - Renewals/Recalls/Overdues
- Article
  - via on-line form
  - Article via email
  - Receiving Scans
  - Checking Requests

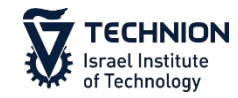

# **Borrowing Requests**

#### Books – via on-line form Tasks × 31 Purchase Requests Fulfillment Admin Analytics Acquisitions Resources **Borrowing Requests** Checkout/Checkin Advanced Tools Users V All -New borrowing requests with no partner - unassigned ★ Manage Patron Services Fulfillment Configuration Utility Borrowing requests cancelled by partner - unassigned ★ Return Items Create Fulfillment Sets 1 Thursday, November Bulk Change Due Dates Borrowing requests returned by patron - unassigned **Resource Requests** View Restore Request Jobs rrowing Requests Borrowing requests recalled - unassigned \* Pick From Shelf 1 View Overdue and Lost Loan Jobs fillment \* Scan In Items Offline Circulation Lending Requests **Expired Hold Shelf** Items Requiring Action Active Hold Shelf 17 Other Requests Transfer requests Approval Requests List Create Fines And Fees Report 11861 Order Lines Monitor Requests & Item Processes Bulk Citation Inventory Enrichment Resend Printouts/Emails 18209 Invoices Course Reserves Citation Alternate Suggestions Courses Loans Overdue Notification Status Update November 18 Novembr Reading Lists Saturday Sunday Citations Closed 08:00 - 2 **Resource Sharing** You can also check View Full C Lending Requests Tasks > New - with **Borrowing Requests Receiving Items** no partner Shipping Items Partners Click Fulfillment > **Rota Templates Borrowing Requests**

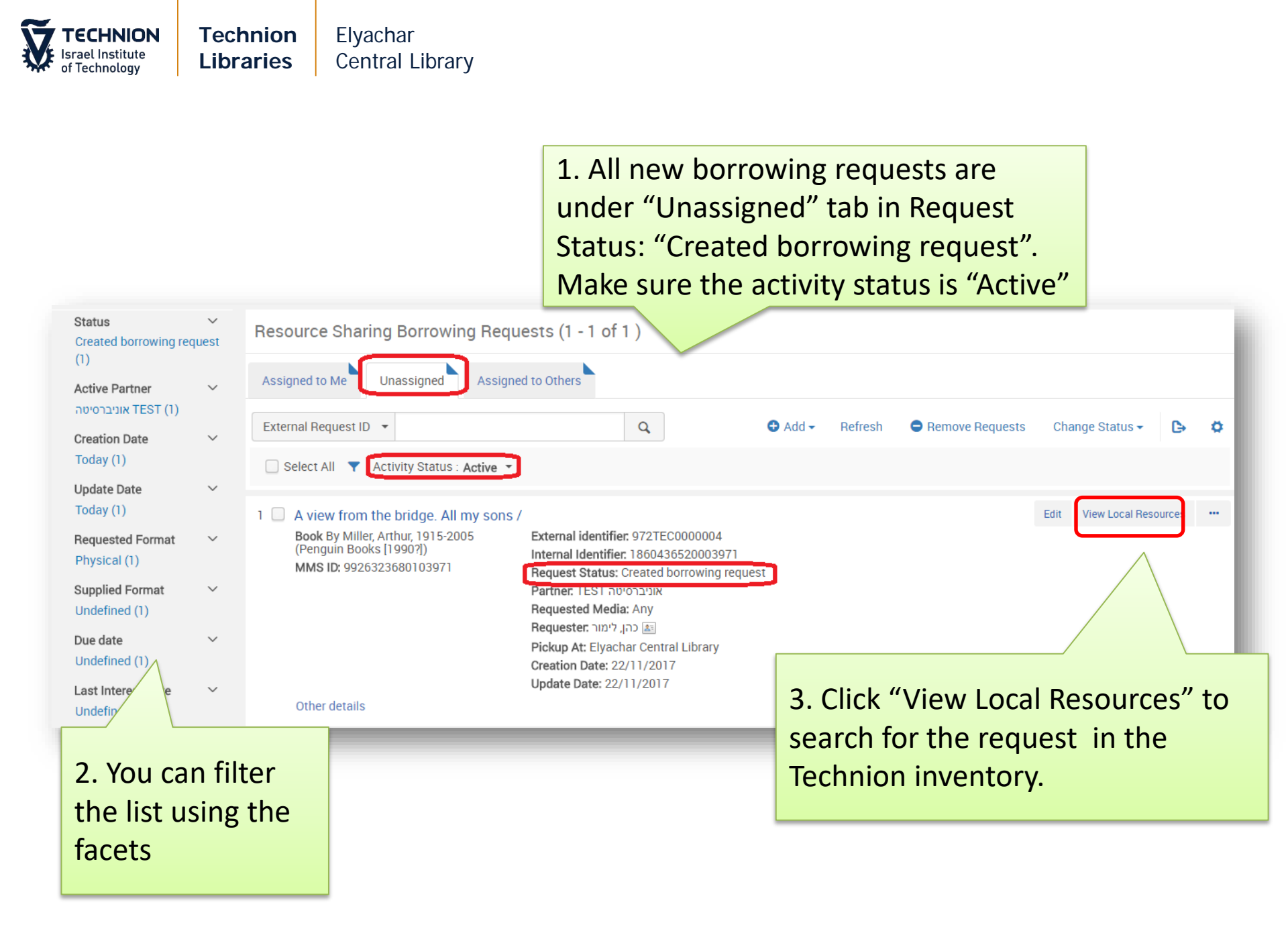

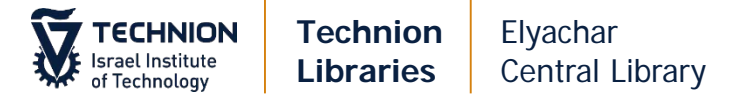

| Resource Sharing Borrowing Requests (1 - 3)                                                                                                    | of 3)                                                                                                    |            |                                   |                                            |
|----------------------------------------------------------------------------------------------------|----------------------------------------------------------------------------------------------------|------------|-----------------------------------|--------------------------------------------|
| Assigned to Me Unassigned Assigned to Others                                                                                                    |                                                                                                    |            |                                   |                                            |
| Author -                                                                                                    | Q                                                                                                    | 🕒 Add 🗕 Re | Refresh 🗧 Remove Requests         | Change Status 🗸 🕒 🗘                        |
| Select All 🔻 Activity Status : Active 👻                                                                                                    |                                                                                                    |            |                                   |                                            |
| <ul> <li>מערכת דינים בסדר א"ב.</li> <li>Book By 1680-1756 (מאה י"ח.) אלגזי, ישראל יעקב בן יום טוב, 0CLC Number: 232717454</li> <li>MMS ID: 9926322980203971</li> </ul> | External identifier: 972TEC0000003<br>Internal Identifier: 1814561160003971<br>Request Status: Created borrowing request<br>Partner: אוניברסיטת חיפה<br>Requested Media: Any<br>Requester: כהן, שושנה ක |            |                                   | Edit /iew Local Resources                  |
|                                                                                                    |                                                                                                    |            | Select E<br>and edit<br>details o | DIT to show<br>t the full<br>of the reques |

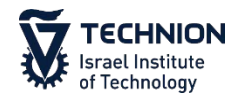

| Resource Information  |                                                              |                       |                 | ~                    |
|-----------------------|--------------------------------------------------------------|-----------------------|-----------------|----------------------|
| Title *               | Random perturbations of dynamical systems.                   |                       |                 |                      |
| Author                | Freidlin, M. I. (Mark Iosifovich)                            | Author initials       |                 | 2 In System Contro   |
| Edition               |                                                              | ISBN                  | 0387908587      | 2. III System Contro |
| LCCN                  |                                                              | System Control Number | 9413365         | Number field add     |
| Other standard ID     |                                                              | Barcode               |                 | System number fro    |
| Remote record ID      |                                                              | Publisher             | Springer-Verlag | partner              |
| Publication date      | 1984.                                                        | Place of publication  | New York :      |                      |
| dditional person name |                                                              | Source                |                 |                      |
| Series title number   |                                                              | Call number           |                 |                      |
| Note                  | Translation of Fluktuatsii v dinamicheskikh sistemakh pod de | volume                |                 |                      |
| Part                  |                                                              | Chapter number        |                 |                      |
| Pages                 |                                                              | Start Page            |                 |                      |
| End Page              |                                                              | Chapter author        |                 |                      |
| Chapter title         |                                                              | Editor                | 1               |                      |

| STECHNIC<br>Israel Institut<br>of Technology | DN<br>,e<br>, | Techi<br>Libra               | nion<br>ries                | Elyachar<br>Central L | ibrary                  |       |                             | 2b                          | _                         |             |           |
|----------------------------------------------|---------------|------------------------------|-----------------------------|-----------------------|-------------------------|-------|-----------------------------|-----------------------------|---------------------------|-------------|-----------|
| General                                      | Inform        | nation                       | Audit                       | Rota                  | Parameters              | G     | General Messages            | Note                        | s Received Items          | Attachments |           |
| Request Attribute                            |               |                              |                             |                       |                         |       |                             |                             |                           |             | ~         |
| Ber                                          | Title         | The greenho<br>slow global v | use trap : wha<br>varming / | t we're doing to the  | e atmosphere and how we | e can | Interna<br>Specific Ec      | l Identifier<br>lition Only | 2682327540003971          |             |           |
|                                              | Owner*        | Resource                     | Sharing Librar              | ý                     | <b>A</b> 222            | Ŧ     | Requ                        | est Status                  | Created borrowing request |             | •         |
| 1 Requested I                                | Format        | Physical                     |                             |                       |                         | •     | Reques                      | ted Media                   | Any                       |             | •         |
| Allow Other I                                | Format        |                              |                             |                       |                         |       | Preferred Sen               | d Method                    |                           |             | •         |
| Date Nee                                     | ded By        |                              |                             |                       |                         | -     | L. Requested                | d For                       | mat: Physical             |             |           |
| Requested Pickup Lo                          | ocation *     | Elyachar C                   | entral Library              |                       |                         | - 2   | <b>2. Fund</b> : Che        | ck M                        | aximum Fee an             | d Request l | Note:     |
| For Reading-Room Us                          | se Only       |                              |                             |                       |                         | I     | f Technion b                | udge                        | et - enter it to F        | und field   |           |
| Shippin                                      | ng Cost       |                              |                             |                       |                         | ILS   | f Mosad bud                 | lget:                       |                           |             |           |
| 2                                            | Fund          |                              |                             |                       |                         |       | Fnter III h                 | uidge                       | et to Fund Field          |             |           |
| Patron Reque                                 | st Cost       |                              |                             |                       | ILS                     |       |                             | ad bi                       | Idget to <b>Notes</b>     | tah (soo no | vt clida) |
| Agree to Copyright                           | tterms        |                              |                             |                       |                         |       |                             |                             | auger to <b>Notes</b>     |             | xt shuej  |
| Maxim                                        | Im Eee        | ш.<br>Г                      |                             |                       |                         |       | c. Copy all <b>Re</b>       | eques                       | st notes to not           | es tab      |           |
| Decuse                                       | st Note       |                              |                             |                       |                         | 3     | <ol><li>Make sure</li></ol> | all n                       | otes in <b>Reques</b>     | t Note are  |           |
| 3                                            | at note       |                              |                             |                       |                         | _ r   | elevant to tl               | ne pa                       | artner. Modify a          | is needed.  |           |
|                                              |               | Add Partne                   | rs                          |                       |                         |       |                             |                             | Add Rotas                 |             |           |

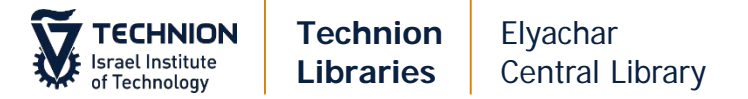

#### Copy Mosad budget to Notes tab (**MO** xxxxx):

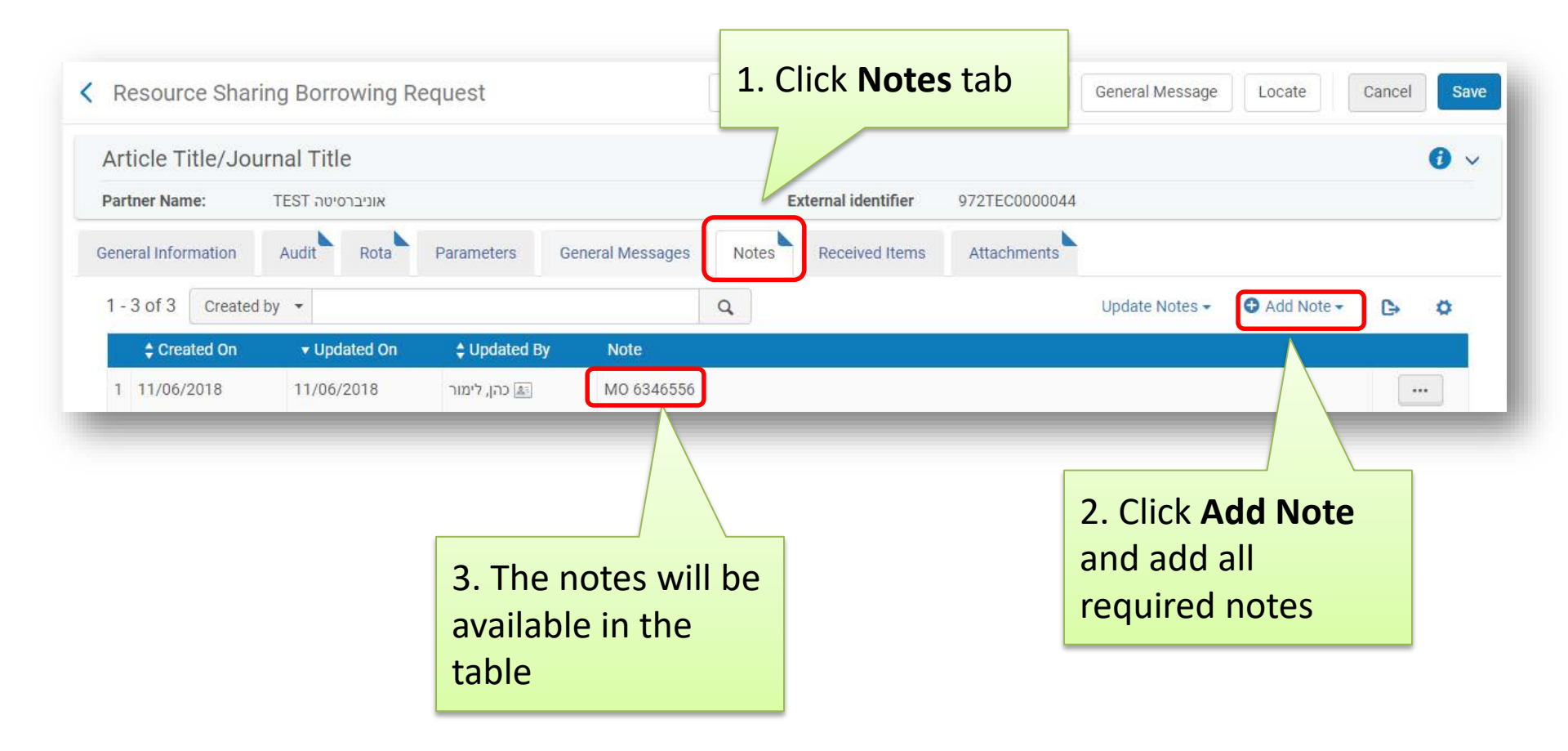

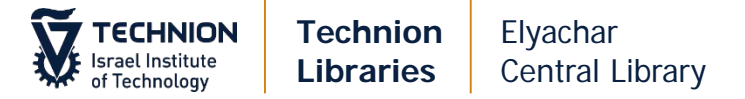

#### Check ULI/ULS for possible partners and then, in **General Information** tab:

| Need                                                                                                    |                                                                                                    |                                                                                         |             |                                                                                                  |                                                                                                    |
|----------------------------------------------------------------------------------------------------|----------------------------------------------------------------------------------------------------|-----------------------------------------------------------------------------------------|-------------|--------------------------------------------------------------------------------------------------|----------------------------------------------------------------------------------------------------|
| into                                                                                                    | s patron                                                                                                    |                                                                                         |             |                                                                                                  |                                                                                                    |
| Maxim                                                                                                    | num Fee                                                                                                    |                                                                                         | Level of Se | ervice                                                                                           |                                                                                                    |
|                                                                                                    |                                                                                                    |                                                                                         | State State |                                                                                                  |                                                                                                    |
| Reque                                                                                                    | est Note                                                                                                    |                                                                                         |             |                                                                                                  |                                                                                                    |
|                                                                                                    | 1. Cli                                                                                                    | ck "Add Partr                                                                           | ners" to    |                                                                                                  | //                                                                                                    |
|                                                                                                    | Add Partners choo                                                                                                    | se one nartn                                                                            | er from     | Add Rotas                                                                                        |                                                                                                    |
|                                                                                                    |                                                                                                    |                                                                                         |             |                                                                                                  |                                                                                                    |
|                                                                                                    | the li                                                                                                    | st                                                                                      |             |                                                                                                  |                                                                                                    |
|                                                                                                    |                                                                                                    |                                                                                         |             |                                                                                                  |                                                                                                    |
|                                                                                                    |                                                                                                    |                                                                                         |             |                                                                                                  |                                                                                                    |
| esou                                                                                                    | rce Sharing Partner List                                                                                                    |                                                                                         |             |                                                                                                  |                                                                                                    |
|                                                                                                    |                                                                                                    |                                                                                         |             |                                                                                                  |                                                                                                    |
| 0 of 82                                                                                                    | Code +                                                                                                    | 0                                                                                       |             |                                                                                                  |                                                                                                    |
| 20 01 02                                                                                                    |                                                                                                    | ~                                                                                       |             |                                                                                                  |                                                                                                    |
| Status                                                                                                    | a: All + Profile Type : All +                                                                                                    |                                                                                         |             |                                                                                                  |                                                                                                    |
| Status                                                                                                    | a: All + Profile Type : All +                                                                                                    | Code                                                                                    |             | Status                                                                                           | Profile Type                                                                                                    |
| <ul> <li>Status</li> <li>1</li> </ul>                                                                                                    | a: All + Profile Type : All +<br>Neme ▲<br>TEST אוניברסיסה                                                                                                    | Code                                                                                    |             | Status<br>Active                                                                                 | Profile Type<br>Email                                                                                                    |
| Status                                                                                                    | a: All + Profile Type: All + Name ▲ TEST אוניברסיטה                                                                                                    | Code<br>TEST<br>YSH                                                                     |             | Status<br>Active<br>Active                                                                       | Profile Type<br>Emeil<br>Emeil                                                                                                    |
| <ul> <li>Status</li> <li>1</li> <li>2</li> <li>3</li> </ul>                                                                                                    | a: All ▼ Profile Type : All ▼           Name ▲           TEST אוניברסיטת אריאל           אוניברסיטת אריאל                                                                                                    | Code<br>TEST<br>YSH<br>BGU                                                              |             | Statue<br>Active<br>Active<br>Active                                                             | Profile Type<br>Email<br>Email<br>Email                                                                                                    |
| <ul> <li>Status</li> <li>1</li> <li>2</li> <li>3</li> <li>4</li> </ul>                                                                                                | a: All + Profile Type : All +           Neme ▲           TEST אוניברסיטת אריאל           אוניברסיטת בן גוריון בנגב- הספרייה המרכזית ע"ש זלמן ארן           אוניברסיטת בן גוריון: המכונים לחקר המדבר ע"ש : בלאושסיין                                                                                                    | Code<br>TEST<br>YSH<br>BGU<br>BGUD                                                      |             | Statue<br>Active<br>Active<br>Active<br>Active                                                   | Profile Type<br>Email<br>Email<br>Email<br>Email<br>Email                                                                                        |
| 1 Statue<br>2 0<br>3 0<br>5 0                                                                                                    | a: All + Profile Type : All +           Name ▲           TEST אוניברסיטת אריאל           אוניברסיטת בן גוריון בנגב- הספרייה המרכזית ע"ש זלמן ארן           אוניברסיסת בן גוריון המכונים לחקר המדבר ע"ש י. בלאושסיין           אוניברסיסת בן-גוריון המכונים לחקר המדבר ע"ש י. בלאושסיין                                                                                                    | Code<br>TEST<br>YSH<br>BGU<br>BGUD<br>BGU-EC                                            |             | Status<br>Active<br>Active<br>Active<br>Active<br>Active                                         | Profile Type<br>Email<br>Email<br>Email<br>Email<br>Email<br>Email                                                                               |
| <ul> <li>Status</li> <li>1</li> <li>2</li> <li>3</li> <li>4</li> <li>5</li> <li>6</li> </ul>                                                                          | בי All + Profile Type : All +           Neme ▲           TEST אוניברסיטת אריאל           אוניברסיטת בן גוריון בנגב- הספרייה המרכזית ע"ש זלמן ארן           אוניברסיטת בן גוריון המכונים לחקר המדבר ע"ש י. בלאושסיין           אוניברסיסת בן-גוריון: המכונים לחקר המדבר ע"ש י. בלאושסיין           אוניברסיסת בן-גוריון המכונים לחקר המדבר ע"ש זלמן ארן           אוניברסיסת בן-גוריון: ספריית קמפוס אילת           אוניברסיסת בן-גוריון: ספריית קמפוס אילת                                                                                                    | Code<br>TEST<br>YSH<br>BGU<br>BGUD<br>BGU-EC<br>BAR                                     |             | Status<br>Active<br>Active<br>Active<br>Active<br>Active<br>Active<br>Active                     | Profile Type<br>Email<br>Email<br>Email<br>Email<br>Email<br>Email<br>Email<br>Email                                                             |
| 1         2           3         -           4         -           5         -           6         -           7         -                                             | a: All + Profile Type : All +           Name ▲           TEST           אוניברסיטת בן גוריון בנגב- הספרייה המרכזית ע"ש זלמן ארן           אוניברסיטת בן גוריון בנגב- הספרייה המרכזית ע"ש זלמן ארן           אוניברסיטת בן גוריון בנגב- הספרייה המרכזית ע"ש זלמן ארן           אוניברסיטת בן גוריון בנגב- הספרייה המרכזית ע"ש זלמן ארן           אוניברסיטת בן גוריון בנגב- הספרייה המרכזית ע"ש זלמן ארן           אוניברסיטת בן גוריון המכונים לחקר המדבר ע"ש י. בלאושסיין           אוניברסיסת בן-גוריון: ספריית קמפוס אילת           אוניברסיסת ברית קופה                                                                                                    | Code<br>TEST<br>YSH<br>BGU<br>BGUD<br>BGU-EC<br>BAR<br>HAI                              |             | Status<br>Active<br>Active<br>Active<br>Active<br>Active<br>Active<br>Active<br>Active           | Profile Type       Emeil       Emeil       Emeil       Emeil       Emeil       Emeil       Emeil       Emeil       Emeil       Emeil       Emeil |
| 1         2           3            4            5            6            7            8                                                                              | בי אווי אייניברסיטת אריאל אוויברסיטת בי אוויברסיטת אריאל אוויברסיטת אריאל אוויברסיטת אריאל אוויברסיטת אריאל אוויברסיטת בי גוריון בנגב- הספרייה המרכזית ע"ש זלמן ארן אוויברסיטת בי גוריון: הפריית קמפוס אילת אוויברסיטת בי אילן, ספריית קמפוס אילת אוויברסיטת מיפה אוויברסיטת מיפה אוויברסיטת עיש סוראסיין אוויברסיטת מיפה אוויברסיטת מיפה אוויברסיטת מיפה אוויברסיטת מיפה אוויברסיטת מיפה אוויברסיטת מיפה אוויברסיטת מיפה אוויברסיטת מיפה אוויברסיטת מיפריים אייברסיטת מיברסיטת מיפה אוויברסיטת מיפה אוויברסיטת מיברסיטת מיפה אוויברסיטת מיפה אווי<br>מיפה אוויברסיטת מיפה אוויברסיטת מיפה אוויברסיטת מיפה אוויברסיטת מיפה אוויברסיטות מיפו מיפו מיפו מיפו מיפו מיפו מיפו מיפו | Code<br>TEST<br>YSH<br>BGU<br>BGUD<br>BGU-EC<br>BAR<br>HAI<br>HAI<br>TAU-CEN            |             | Status<br>Active<br>Active<br>Active<br>Active<br>Active<br>Active<br>Active<br>Active<br>Active | Profile Type<br>Emeil<br>Emeil<br>Emeil<br>Emeil<br>Emeil<br>Emeil<br>Emeil<br>Emeil                                                             |
| <ul> <li>Status</li> <li>1</li> <li>2</li> <li>3</li> <li>4</li> <li>5</li> <li>6</li> <li>7</li> <li>8</li> <li>9</li> </ul>                                         | <ul> <li>אוניברסיטע</li> <li>אוניברסיטע אראל</li> <li>אוניברסיטע אראל</li> <li>דבא אוניברסיטע בן גוריון בנגב- הספרייה המרכזיע ע"ש זלמן ארן</li> <li>אוניברסיסע בן גוריון בנגב- הספרייה המרכזיע ע"ש זלמן ארן</li> <li>אוניברסיסע בן גוריון: המכונים לחקר המדבר ע"ש י. בלאושסיין</li> <li>אוניברסיסע בן גוריון: המכונים לחקר המדבר ע"ש י. בלאושסיין</li> <li>אוניברסיסע בן גוריון: ספריית קמפוס אילע</li> <li>אוניברסיסע מורכזיע</li> <li>אוניברסיסע מוריקה</li> <li>אוניברסיסע מורכזיע</li> <li>אוניברסיסע מוריק</li> <li>אוניברסיסע מוריקה</li> <li>אוניברסיסע מוריקה</li> <li>אוניברסיסע מוריקים ספריה המרכזיע ע"ש סוראסקי</li> </ul>                                                                                                    | Code<br>TEST<br>YSH<br>BGU<br>BGUD<br>BGU-EC<br>BAR<br>HAI<br>TAU-CEN<br>TAU-LAW        | 2 Choos     | Statue<br>Active<br>Active<br>Active<br>Active<br>Active<br>Active<br>Active<br>Active<br>Active | Profile Type<br>Email<br>Email<br>Email<br>Email<br>Email<br>Email<br>Email<br>Email<br>Email                                                    |
| 1         2           3         -           4         -           5         -           6         -           7         -           8         -           9         - | <ul> <li>אוניברסיטע אראל אוניברסיטע אראל</li> <li>אוניברסיטע אראל</li> <li>דבא אוניברסיטע אראל</li> <li>אוניברסיטע בן גוריון בנגב- הספרייה המרכזיע עש זלמן ארן</li> <li>אוניברסיסע בן גוריון בנגב- הספרייה המרכזיע עש זלמן ארן</li> <li>אוניברסיסע בן גוריון המכונים לחקר המדבר ע"ש י. בלאושסיין</li> <li>אוניברסיסע בן גוריון המכונים לחקר המדבר ע"ש י. בלאושסיין</li> <li>אוניברסיסע בן גוריון המכונים לחקר המדבר ע"ש י. בלאושסיין</li> <li>אוניברסיסע בן גוריון המכונים לחקר המדבר ע"ש י. בלאושסיין</li> <li>אוניברסיסע מינים לחקר המרכזיע ע"ש סוראסקי</li> <li>אוניברסיסע תל אביב- הספריה למשפסים ע"ש דוד לליס</li> </ul>                                                                                                    | Code<br>TEST<br>YSH<br>BGU<br>BGUD<br>BGU-EC<br>BAR<br>HAI<br>HAI<br>TAU-CEN<br>TAU-LAW | 2. Choos    | Statue<br>Active<br>Active<br>Active<br>Active<br>Active<br>Active<br>Active<br>Active           | Profile Type<br>Emeil<br>Emeil<br>Emeil<br>Emeil<br>Emeil<br>Emeil<br>Emeil<br>Emeil                                                             |

.

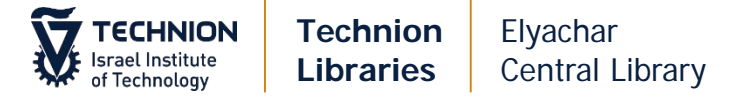

If order is from Mosad fund, you will need the order number in SAP (715...). Add the order number in Maximum Fee field (replace budget number), and in Notes tab (**SAP** xxxxxx)

|                                |                                                              |     | .190.110.01      |           |
|--------------------------------|--------------------------------------------------------------|-----|------------------|-----------|
| Language                       |                                                              | -   | Date Needed By   |           |
| Delivery Location              | <ul> <li>Deliver to library O Alternative address</li> </ul> |     |                  |           |
| Requested Pickup<br>Location * | Industrial Eng. and Management                               | •   | ]                |           |
| For Reading-Room<br>Use Only   |                                                              |     |                  |           |
| Shipping Cost                  |                                                              | ILS |                  |           |
| Fund                           |                                                              | ∷≡  | ]                |           |
| Patron Request Cost            | ILS                                                          | 6   | Willing to Pay   |           |
| Agree to Copyright<br>terms    | ✓                                                            |     |                  |           |
| Needs patron                   |                                                              |     |                  |           |
| Maximum Fee                    | 71567867                                                     |     | Level of Service | <b>•</b>  |
| Request Note                   | Budget Owner: MySelf                                         |     | -                |           |
|                                |                                                              |     |                  |           |
|                                | Add Partners                                                 |     |                  | Add Rotas |
| -                              |                                                              | -   |                  |           |

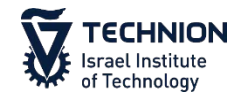

Click "Send". An email is sent to the partner. When partner responses you need to update Alma.

| Kesource Sharing               | g Borrowing Request                          | ĺ            | Cancel Parti | ner Cancel Request     | Send | Locate | Cancel | Save |
|--------------------------------|----------------------------------------------|--------------|--------------|------------------------|------|--------|--------|------|
| Owner*                         | Resource Sharing Library                     | -            | Partner      | TEST אוניברסיטה        |      |        |        |      |
|                                |                                              | Requ         | est Status   | Created borrowing requ | est  |        | -      |      |
| External identifier            | 972TEC0000004                                | Reques       | ed Format    | Physical               |      |        | -      |      |
| Requested Media                | Апу                                          | - Allow Ot   | ner Format   |                        |      |        |        |      |
|                                |                                              | Preferred Se | nd Method    |                        |      |        | -      |      |
| Language                       |                                              | - Date       | Needed By    |                        |      |        |        |      |
| Delivery Location              | Deliver to library O Alternative address     |              |              |                        |      |        |        |      |
| Requested Pickup<br>Location * | Elyachar Central Library                     | •            |              |                        |      |        |        |      |
| For Reading-Room Use<br>Only   |                                              |              |              |                        |      |        |        |      |
| Shipping Cost                  | IL IL                                        | S            |              |                        |      |        |        |      |
| Fund                           | רובינשטיין יעקב (FY-2018) (708.08 ILS) 🛛 🗙 📰 | <del>9</del> |              |                        |      |        |        |      |
|                                | רובינשטיין יעקב (FY-2018) (708.08 ILS)       |              |              |                        |      |        |        |      |
| Patron Request Cost            | ILS                                          | ) 🛛 🛛 Wil    | ling to Pay  |                        |      |        |        |      |
|                                |                                              | Agree to     | Copyright    | -                      |      |        |        |      |

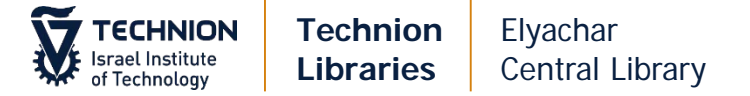

#### Books – via email (create new request)

| Resource Sharing Borrowing Req     Assigned to Me   Unassigned     Author                                                                                                    | Others                                                                                                    | Add → Refresh ● Remove Requests                                                            |
|----------------------------------------------------------------------------------------------------|----------------------------------------------------------------------------------------------------|--------------------------------------------------------------------------------------------|
| <ul> <li>Select All          Activity Status : Active •     </li> <li>Best book ever test         Book             MMS ID: 9926322880303971     </li> <li>Other details</li> </ul> | Internal Identifier: 1788325940003971<br>Request Status: Created borrowing request<br>Requested Media: Any<br>Requester: איז אחף, גיא<br>Pickup At: Chemical Eng., Biotech. Food<br>Notes: test<br>Creation Date: 13/11/2017<br>Update Date: 13/11/2017                                                                              | Manually<br>From Search<br>From External Resource<br>Click Add > From External<br>Resource |
| 2 The blue-green algae /<br>Book By Fogg, Gordon Elliott (Academic<br>Press 1973)<br>ISBN: 0122616502<br>OCLC Number: 841232<br>MMS ID: 9926322980303971                           | External identifier: 972TEC0000002<br>Internal Identifier: 1814492200003971<br>Request Status: Created borrowing request<br>Partner: TEST אוניברסיטה<br>Requested Media: Any<br>Requested Media: Any<br>Requester: בה, לימר Requester<br>Pickup At: Elyachar Central Library<br>Creation Date: 16/11/2017<br>Update Date: 16/11/2017 |                                                                                            |

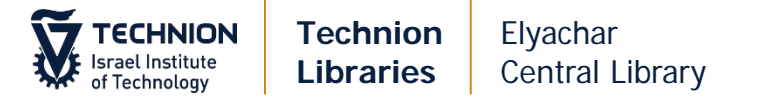

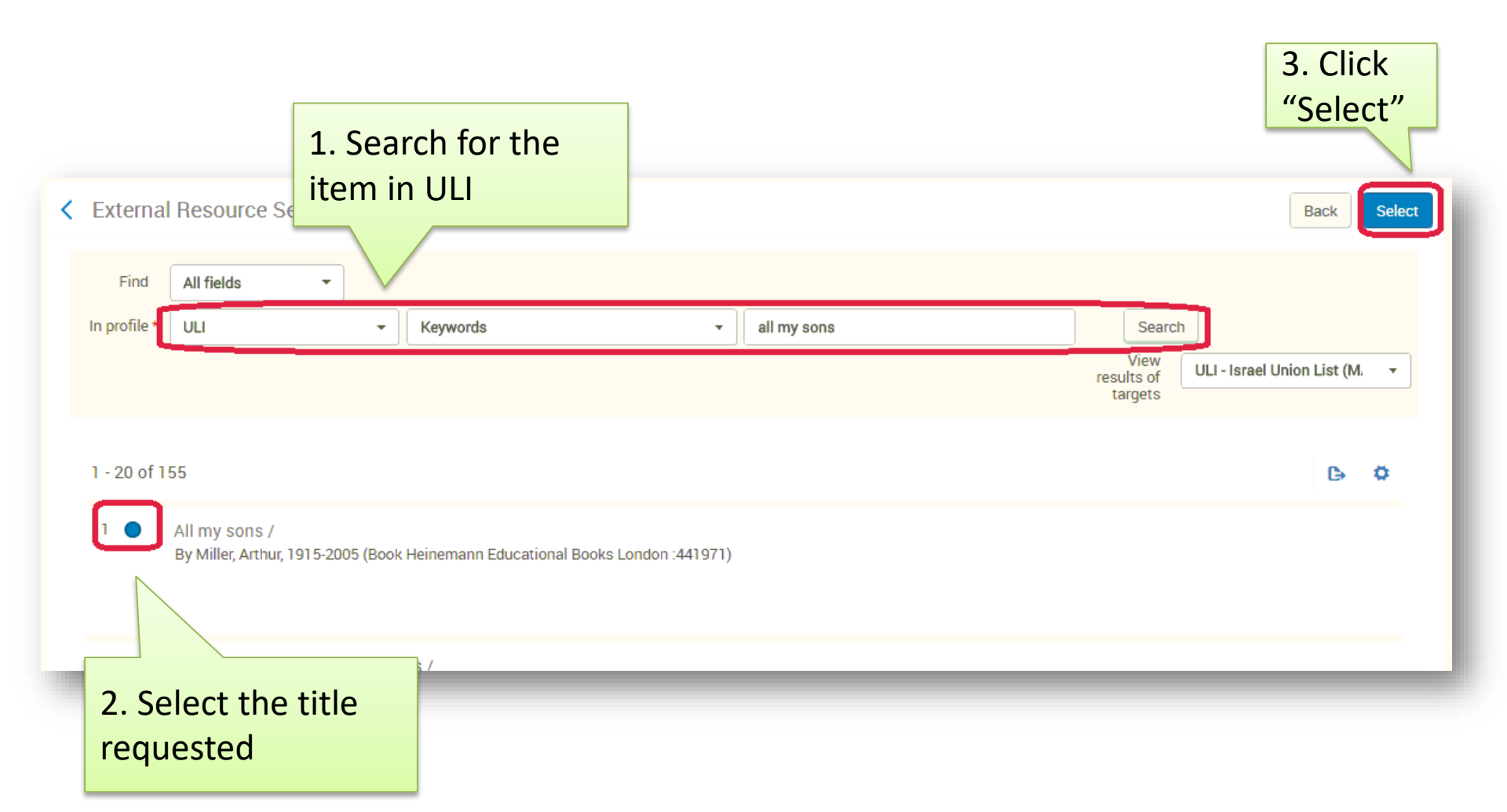

| ECHNION<br>ael Institute<br>echnology | Technion<br>Libraries                                    | Elyachar<br>Central Library  | 1 Con          | nlete the field                      | ٩ċ٠                    | 2. Click<br>Save     |
|---------------------------------------|----------------------------------------------------------|------------------------------|----------------|--------------------------------------|------------------------|----------------------|
| < Resour                              | rce Sharing Borro                                        | wing Request                 | Reque          | ster, Requeste                       | d Format               | Save and Edit Cancel |
| General Info                          | ormation Parameter                                       | s                            | (Physi         | cal), Pickup Lo                      | cation,                |                      |
| Request A                             | ttribute                                                 |                              | Fund,          | Willing to Pay                       |                        |                      |
|                                       | בסדר א"ב, Title                                          | מערכת דינים                  | and the second | ecific Edition Only                  |                        |                      |
| L                                     | Requester * ;;<br>Owner * Besource                       | e Sharing Library            | X := 11        | Request Status                       | Created borrowing regu | ast •                |
| Reques                                | sted Format Physica                                      |                              |                | Requested Media                      | Anv                    | •                    |
| Allow O                               | ther Format                                              |                              |                | Preferred Send Method                |                        | •                    |
| 0.000.000                             | Language                                                 |                              | •              | Date Needed By                       | [                      | 8                    |
| Reque:<br>For Reading                 | sted Pickup<br>Location * Elyachai<br>g-Room Use<br>Only | Central Library              | •              |                                      |                        |                      |
| Sh                                    | hipping Cost                                             |                              | ILS            |                                      |                        |                      |
|                                       | Fund                                                     | רורי (FY-2018) (712 47 II S) | X III 10       |                                      |                        |                      |
| Patron Re                             | equest Cost                                              |                              | ILS 0          | Willing to Pay<br>Agree to Copyright |                        |                      |
| N                                     | eeds patron 🔲                                            |                              |                | terms                                |                        |                      |
| Me                                    | aximum Fee                                               |                              |                | Level of Service                     |                        | •                    |
| Re                                    | equest Note                                              |                              |                |                                      |                        |                      |
|                                       | Add Part                                                 | iners                        |                |                                      | Add Rotas              |                      |

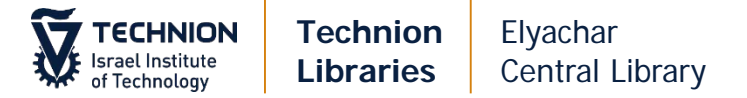

| Resource Sharing Borrowing Request                                                                                                    | s(1-1 of 1)                                                                                                    |       |           |                 |                      |            |
|----------------------------------------------------------------------------------------------------|----------------------------------------------------------------------------------------------------|-------|-----------|-----------------|----------------------|------------|
| Assigned to Me Unassigned Assigned to                                                                                                    | Others                                                                                                    |       |           |                 |                      |            |
| Author 🔻                                                                                                    | Q                                                                                                    | 🔁 Add | - Refresh | Remove Requests | Change Status 🕶      | <b>⊳</b> ¢ |
| Select All 🔻 Activity Status : Active 🔹                                                                                                    |                                                                                                    |       |           |                 |                      |            |
| <ul> <li>A view from the bridge. All my sons /<br/>Book By Miller, Arthur, 1915-2005 (Penguin<br/>Books [1990?])</li> <li>MMS ID: 9926323680103971</li> </ul> | External identifier: 972TEC0000004<br>Internal Identifier: 1860436520003971<br>Request Status: Request sent to partner<br>Partner: TEST אוניברסיטה<br>Requested Media: Any<br>Requester: סמן, לימר Requester<br>סמן, לימר בון לימר<br>Pickup At: Elyachar Central Library<br>Notes: 006056505<br>Creation Date: 22/11/2017<br>Update Date: 22/11/2017 |       |           |                 | Edit View Local Reso | urces      |
| Other details                                                                                                    |                                                                                                    | _     | -         | _               | _                    | -          |
| The item w                                                                                                    | ill be saved in                                                                                                    |       |           |                 |                      |            |
| Resource St                                                                                                    | naring Borrowing                                                                                                    |       |           |                 |                      |            |
| Requests. C                                                                                                    | ontinue as in                                                                                                    |       |           |                 |                      |            |

"Books – via on line form"

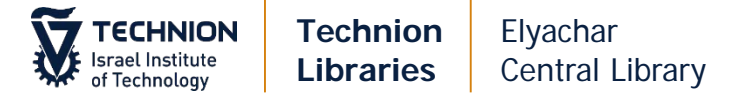

#### Actions on the request

| <ul> <li>The blue-green algae /<br/>Book By Fogg, Gordon Elliott (Academic Press 1973)<br/>ISBN: 0122616502<br/>OCLC Number: 841232<br/>MMS ID: 9926322980303971</li> </ul> | External identifier: 972TEC0000002<br>Internal Identifier: 1814492200003971<br>Request Status: Created borrowing request<br>Partner: TEST אומברסיטת<br>Requested Media: Any<br>Requested Media: Any<br>Pickup At: Elyachar Central Library<br>Creation Date: 16/11/2017<br>Update Date: 16/11/2017 | Edit View Local Resources<br>Cancel<br>Duplicate<br>Send<br>Send query to patron<br>Receive<br>Edit Shipping Cost |
|----------------------------------------------------------------------------------------------------|----------------------------------------------------------------------------------------------------|----------------------------------------------------------------------------------------------------|
| Other details                                                                                                    |                                                                                                    | Reject                                                                                                    |
|                                                                                                    |                                                                                                    | Locate Resource                                                                                                   |
| מערכת דינים בסדר א"ב. 🕒 3<br>גערכת דינים בסדר א"ב. אולדע מערכת איבר איב. אולדע גער איבר א                                                                                   |                                                                                                    | Et Recalculate Rota Assignment                                                                                    |
| מאה י ח.) אלגזי, ישראל יעקב בן יום טוב, סכ ד 1000 עם Book Dy 1000 (מאה י ח.)<br>OCI C Number 232717454                                                                      | Internal Identifier 1814561160003                                                                                                    | Reassign                                                                                                    |
| MMS ID: 9926322980203971                                                                                                    | Request Status: Created borrowing request                                                                                                    |                                                                                                    |

#### The following actions are available:

- Cancel to cancel the request
- Duplicate to duplicate the request
- Send to send the request to the partner
- Send query to patron to send an email to the patron regarding the request
- Receive to receive the request when item arrives
- Edit shipping cost
- Reject to reject the request if partner cannot fulfill it. You can try a different partner
- Locate resource to locate item in our inventory
- Recalculate rota assignment to find the next predefined list of partners (not in use)
- Reassign to reassign the task to a specific RS user.

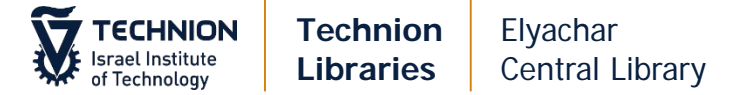

#### **Replies**

#### Book is not available in Israel

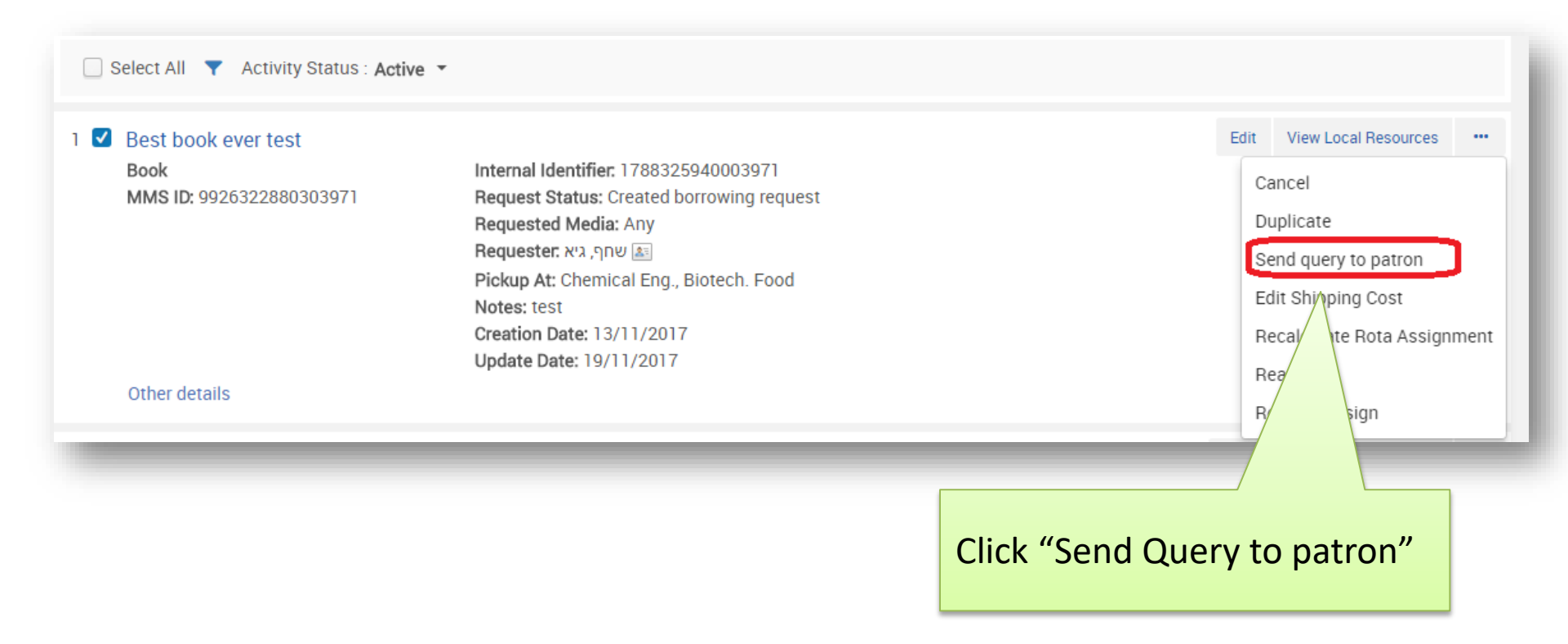

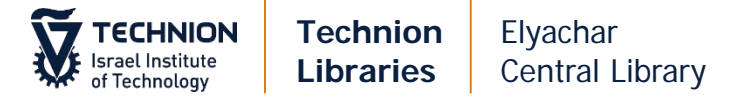

| 1. Select the<br>list                   | e query from the                                                                                                    |   |        |               |
|-----------------------------------------|----------------------------------------------------------------------------------------------------|---|--------|---------------|
| Email Message                           |                                                                                                    |   |        |               |
| Select email template<br>Note to patron | Q Look-up or select<br>Book is on loan<br>Book not for loan in Israel                                               |   | -      |               |
| martphones to Collect Behavioral        | Book not found in Israel<br>Item is owned by Technion Librarie<br>More information needed<br>Regarding your request | S |        | Loc           |
| Email Message                           |                                                                                                    |   |        |               |
| Select email template                   | Book not for loan in Israel                                                                                         |   |        | 3. Click Send |
| Note to patron                          |                                                                                                    |   |        | Email         |
|                                         |                                                                                                    |   | Cancel | l Email       |

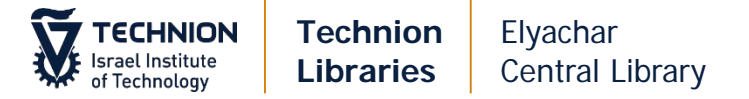

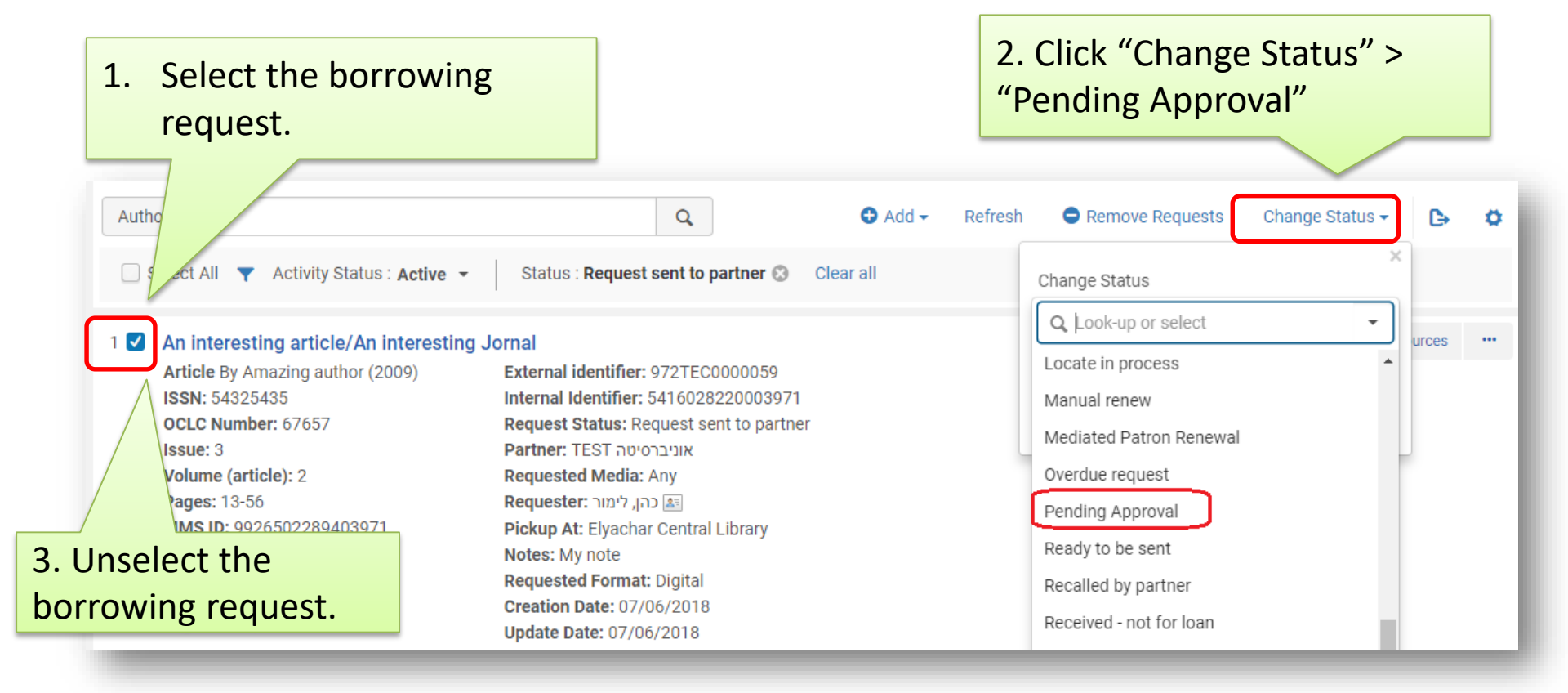

When patron replies, continue per his reply (cancel/change partner etc.)

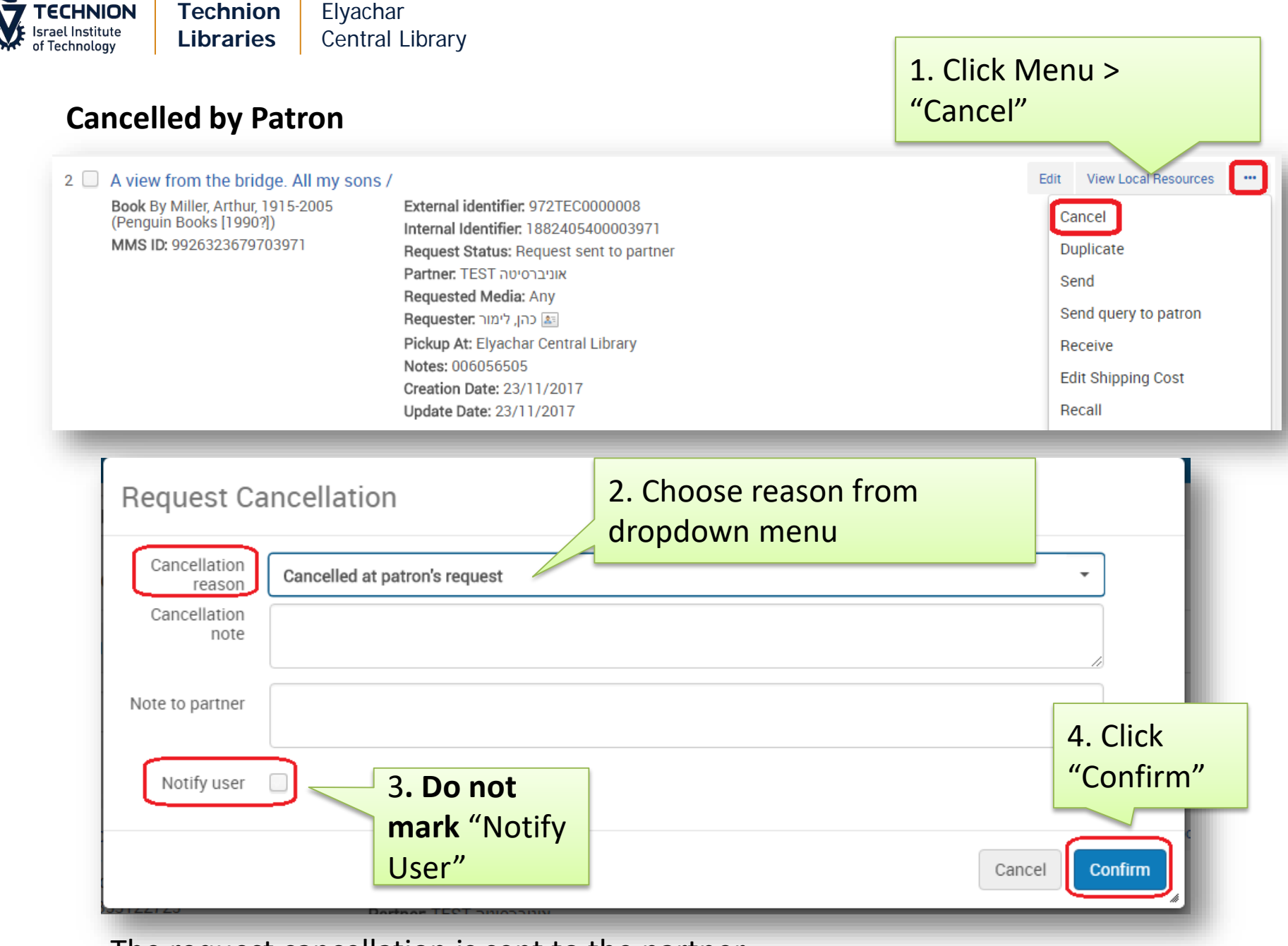

The request cancellation is sent to the partner

| TECHNION<br>Israel Institute<br>of Technology | Technion<br>Libraries                                                                   | Elyachar<br>Central Library                                                                                                    |                                     |                      |
|-----------------------------------------------|-----------------------------------------------------------------------------------------|----------------------------------------------------------------------------------------------------|-------------------------------------|----------------------|
|                                               |                                                                                         |                                                                                                    | Status changes: "Canceled by staff" |                      |
| 2 A view 1<br>Book By<br>(Penguin<br>MMS ID:  | from the bridge. All<br>Miller, Arthur, 1915-20<br>1 Books [1990?])<br>9926323679503971 | my sons /<br>105 Internal Identifier: 1882412810<br>Request Status: Cancelled by<br>Requested Media: Any<br>Requester: רימור (דימור)<br>Pickup At: Elyachar Central Lil<br>Notes: 006056505<br>Creation Date: 23/11/2017<br>Update Date: 23/11/2017 | View<br>boon3971<br>staff<br>brary  | View Local Resources |
| Other de                                      | tails                                                                                   |                                                                                                    |                                     |                      |

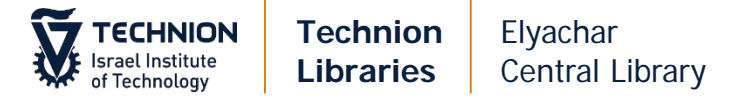

#### Item is available in the Technion

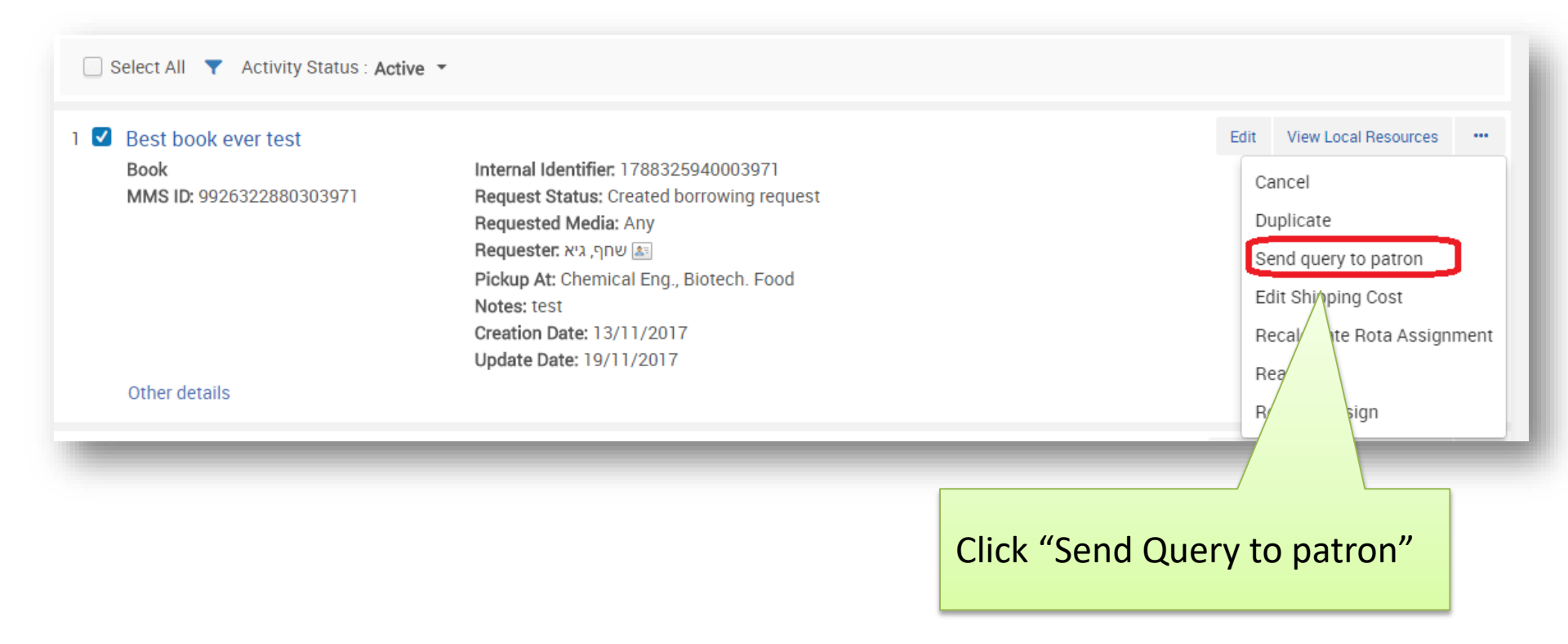

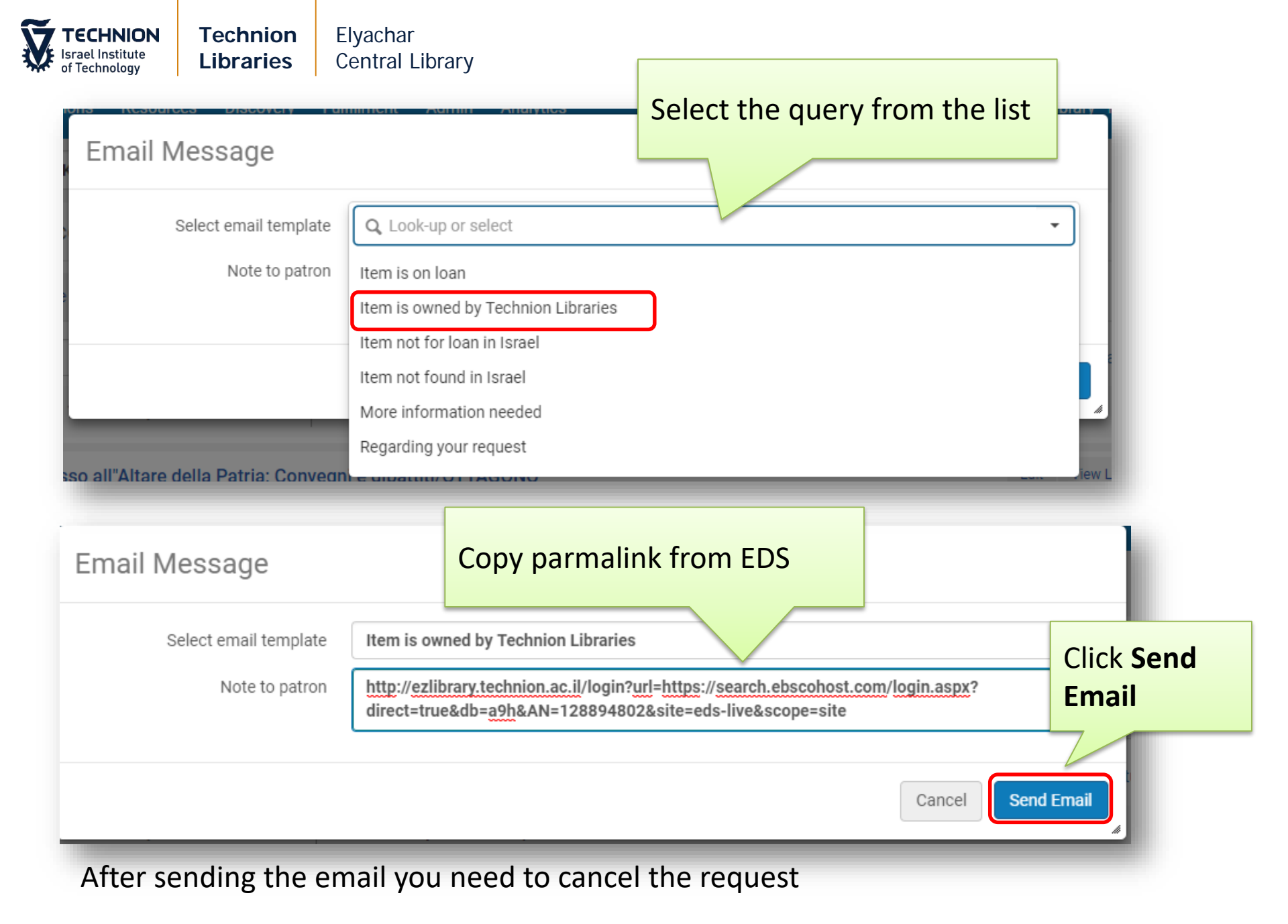

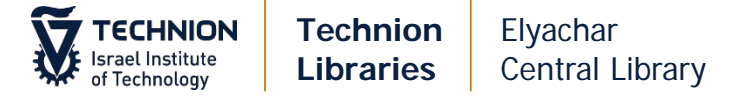

| Reject by Pa                                                                           | artner – Se                                                | lect a different partner                                                                                                    | Clie             | ck "Edit"       |               |
|----------------------------------------------------------------------------------------|------------------------------------------------------------|----------------------------------------------------------------------------------------------------|------------------|-----------------|---------------|
| 2 A view from the b<br>Book By Miller, Arth<br>(Penguin Books [19<br>MMS ID: 992632367 | ridge. All my sons /<br>ur, 1915-2005<br>90?])<br>79703971 | External identifier: 972TEC000008<br>Internal Identifier: 1882405400003971<br>Request Status: Request accepted<br>Partner: TEST אוניברסיטה<br>Requested Media: Any<br>Requested Media: Any<br>Email Conference (Conference)<br>Requester: בקן, לימור<br>Pickup At: Elyachar Central Library<br>Notes: 006056505<br>Creation Date: 23/11/2017<br>Update Date: 23/11/2017 |                  | Edit View Local | Resources ••• |
| Other details                                                                          |                                                            |                                                                                                    |                  |                 |               |
| Patron Request Cost                                                                    |                                                            | ILS 🟮                                                                                                    | Willing to Pay   |                 | _             |
| Agree to Copyright<br>terms                                                            |                                                            |                                                                                                    |                  |                 |               |
| Needs patron<br>information                                                            |                                                            |                                                                                                    |                  |                 |               |
| Maximum Fee                                                                            |                                                            |                                                                                                    | Level of Service |                 |               |
| Request Note                                                                           | 006056505                                                  |                                                                                                    |                  |                 |               |
|                                                                                        | Add Partners                                               | Click "Add Partners" and select a new partner                                                                                                    |                  | Add Rotas       |               |

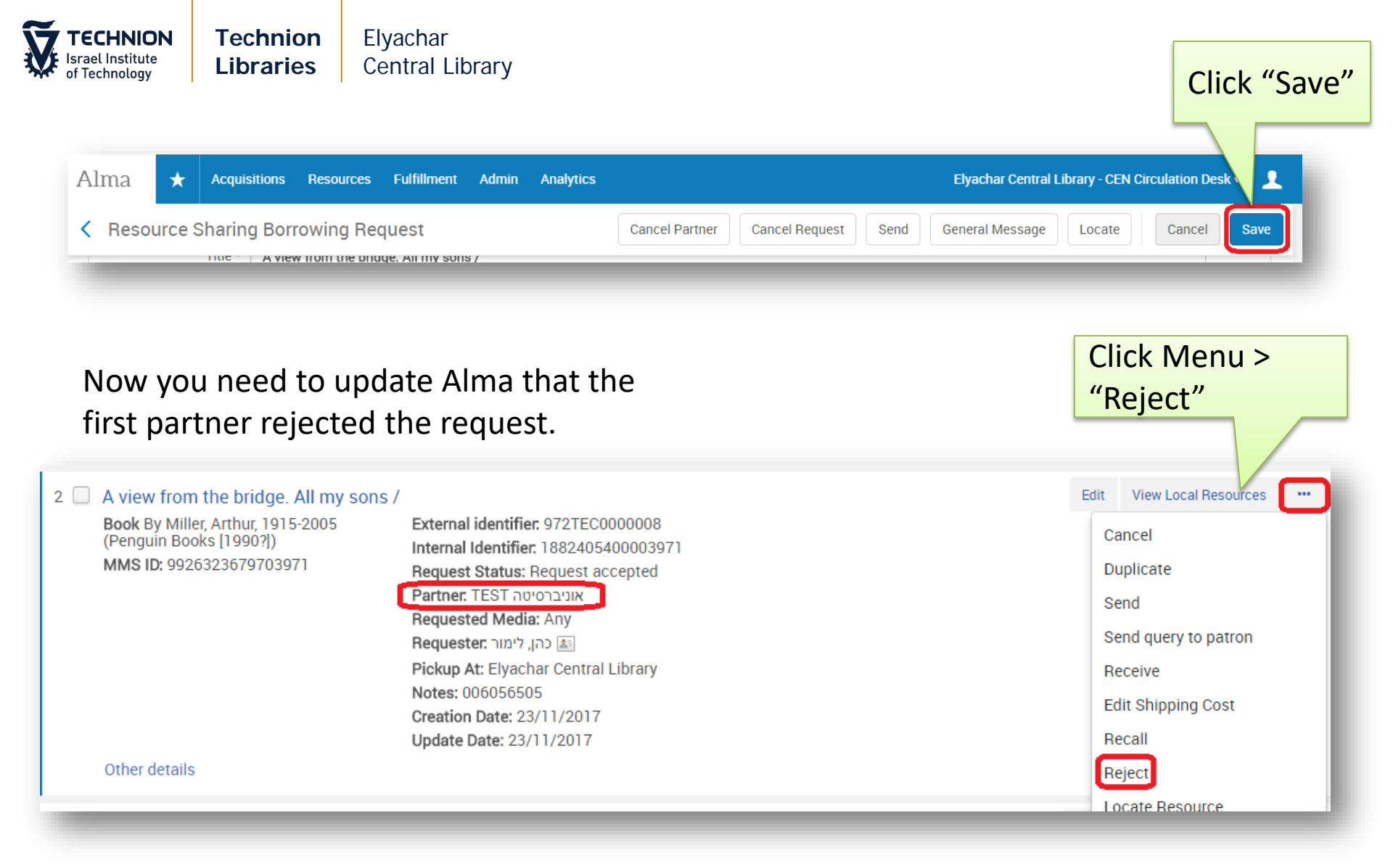

| <b>TECHNION</b><br>Israel Institute<br>of Technology | Technion<br>Libraries                                                                           | Elyachar<br>Central Library<br>1. Select reject                                                                                                    |                                                                                                    |                                                                                                    |
|------------------------------------------------------|-------------------------------------------------------------------------------------------------|----------------------------------------------------------------------------------------------------|----------------------------------------------------------------------------------------------------|----------------------------------------------------------------------------------------------------|
| Reje<br>Inte<br>Note 1                               | ect Request<br>ct reason Lost<br>ernal note<br>to partner<br>otify user                         | 2. Do not noti<br>user                                                                                                    | fy                                                                                                    | 3. Click "OK"                                                                                                    |
| 2 A vie<br>Book<br>(Peng<br>MMS                      | ew from the bridge. A<br>By Miller, Arthur, 1915-<br>guin Books [1990?])<br>ID: 992632367970397 | Il my sons /<br>2005 External identifier: 972TEC0<br>Internal Identifier: 18824054<br>Request Status: Ready to b<br>Partner: ע"ע<br>Partner: אלמן ארן<br>Requested Media: Any<br>Requester: רהן, לימור<br>Pickup At: Elyachar Central<br>Notes: 006056505<br>Creation Date: 23/11/2017<br>Update Date: 23/11/2017 | 000008<br>נסטסט<br>e sent<br>אוניברסיטת בן גוריון בנגבי<br>Library<br>Partner changes to the<br>new partner. Click <b>Send</b><br>to send the request | Edit       View Local Resources       •••         Cancel       Duplicate         Duplicate       Send         Send       Send         Send query to patron       Receive         Edit Shipping Cost       Reject         Locate Resource       Recalculate Rota Assignment         Reassign       Sensign |

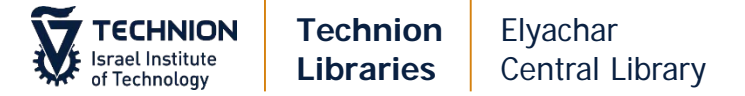

#### Will Supply

|                          | Internal Identifier. 1788325940003971                             | Cancel                |
|--------------------------|-------------------------------------------------------------------|-----------------------|
| MMS ID: 9926322880303971 | Request Status: Created borrowing request<br>Requested Media: Any | Duplicate             |
|                          | Requester: שחף, גיא 🔊                                             | Send query to patron  |
|                          | Notes: test                                                       | Edit Shipping Cost    |
|                          | Creation Date: 13/11/2017                                         | Recal te Rota Assignm |
| Other details            |                                                                   | <br>Rea<br>R sign     |
|                          |                                                                   |                       |
|                          |                                                                   |                       |

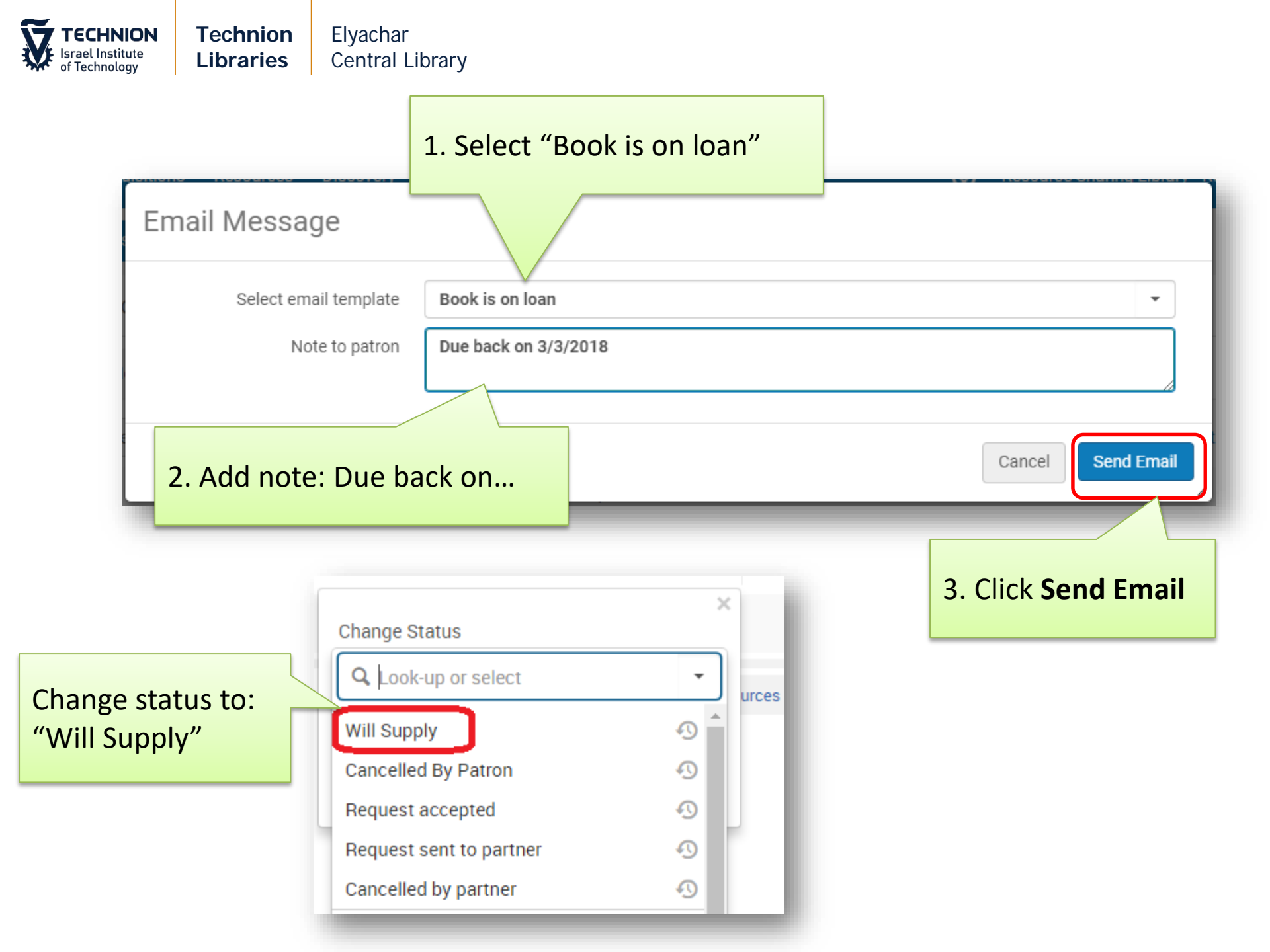

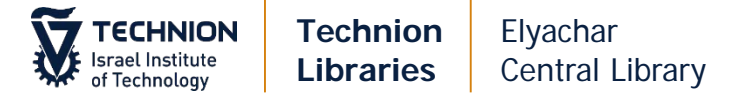

#### **General Message to Patron**

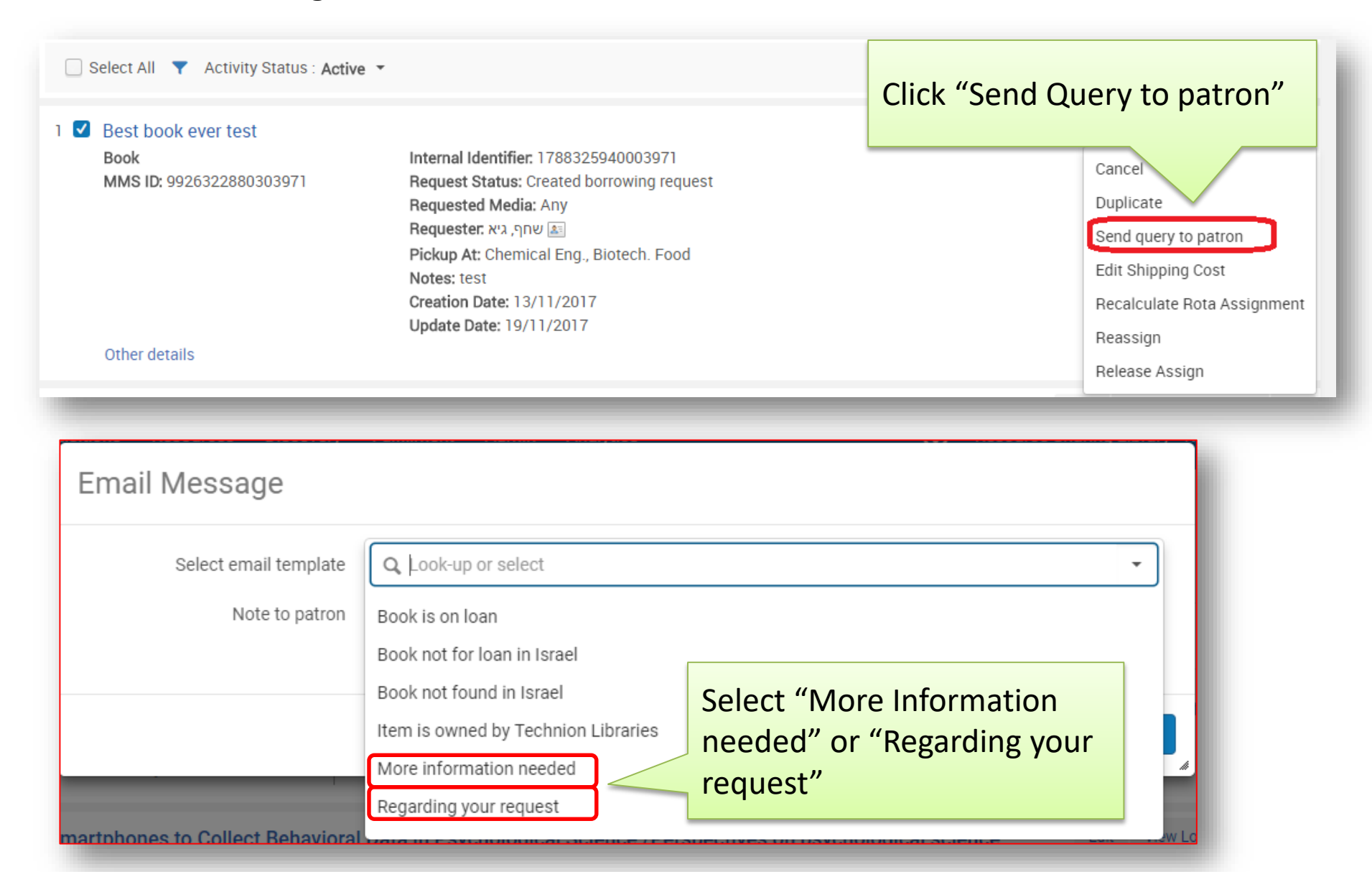

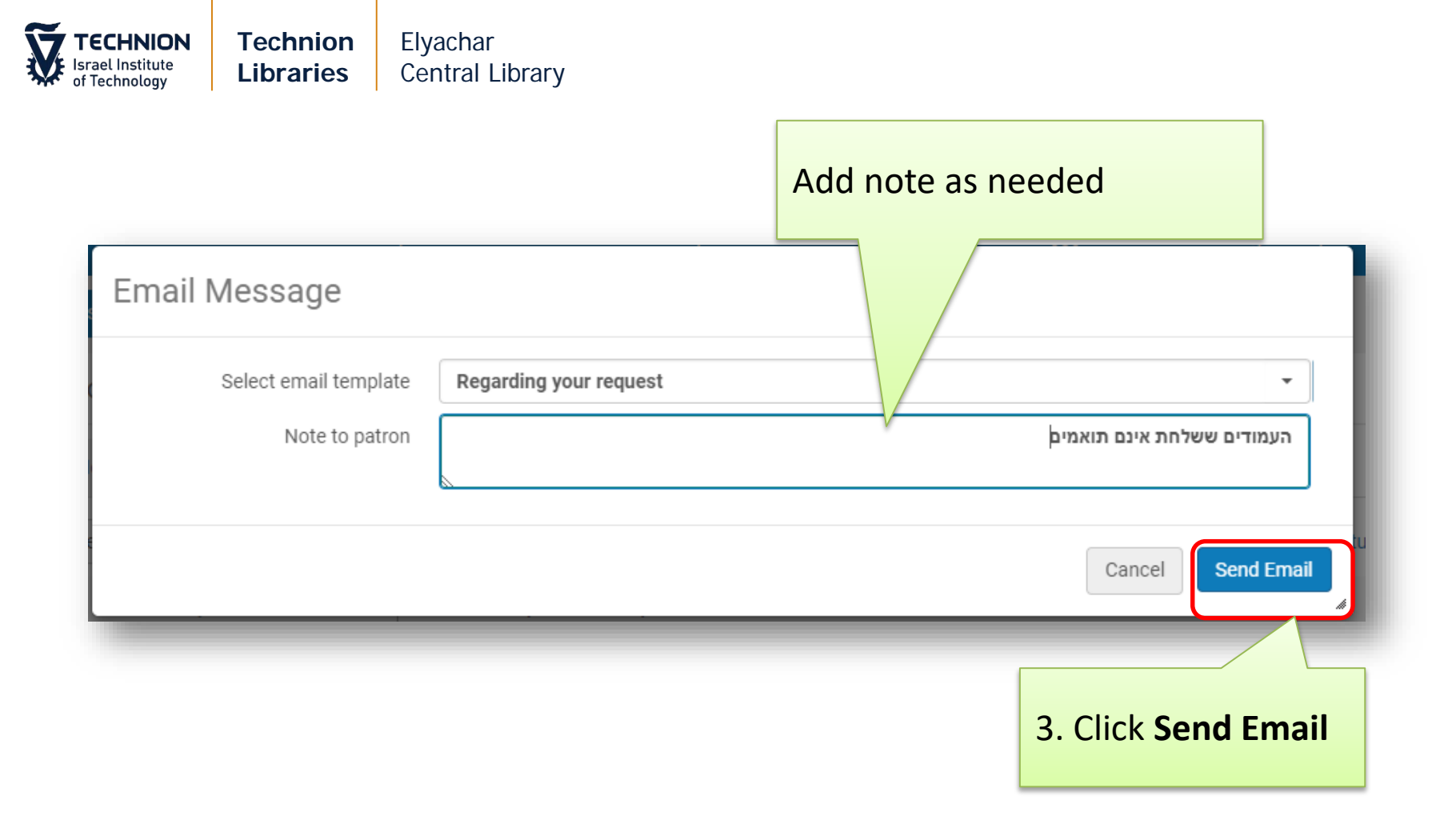

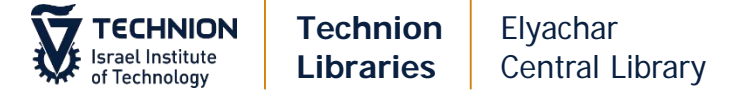

#### **General Message to Partner**

#### Click Menu > "General Message"

| <ul> <li>House of Cards : psychology and p</li> <li>Book By Dawes, Robyn M., 1936- (Free<br/>Press c1994)</li> <li>ISBN: 0029072050</li> <li>OCLC Number: 28675086</li> <li>LCCN: 93027312</li> <li>MMS ID: 9926323679903971</li> </ul> | sychotherapy built on myth /<br>External identifier: 972TEC0000006<br>Internal Identifier: 1882399100003971<br>Request Status: Cancelled by partner<br>Partner: TEST مالانجدסיטה<br>Requested Media: Any<br>Requester: حمل לימור<br>Pickup At: Elyachar Central Library<br>Creation Date: 23/11/2017<br>Update Date: 23/11/2017 | View View Local Resources                                     |
|----------------------------------------------------------------------------------------------------|----------------------------------------------------------------------------------------------------|---------------------------------------------------------------|
| 4 ✓ The blue-green algae /<br>Book By Fogg, Gordon Elliott                                                                                                    | External identifier: 972TEC0000009                                                                                                    | Recalculate Rota Assignment<br>Er General Message<br>Reassign |
| Coporal Massaga                                                                                                    |                                                                                                    |                                                               |
| General Message                                                                                                    |                                                                                                    | Write message and click "Send"                                |

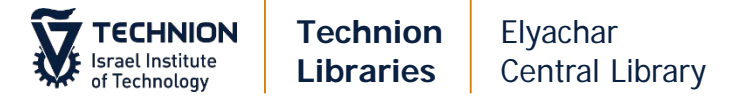

#### **Receiving Books**

Search for the request by External Request ID or by the facets on the left ("Request sent to partner" > "Physical")

|   | Status<br>Cancelled by partner (1)                                                                                                    | ~ | Resource Sharing Borrowing Requ                                                                                                    | ests (1 - 6 of 6 )                                                                                                    |         |
|---|----------------------------------------------------------------------------------------------------|---|----------------------------------------------------------------------------------------------------|----------------------------------------------------------------------------------------------------|---------|
| _ | Cancelled by staff (3)<br>Recalled by partner (1)                                                                                                    |   | Assigned to Me Unassigned Assigned                                                                                                    | d to Others                                                                                                    |         |
| ι | (1)                                                                                                    | J | External Request ID 🔻                                                                                                    | Q                                                                                                    | 🔁 Add 🗸 |
|   | Active Partner<br>אוניברסיטה TEST (3)<br>None (3)                                                                                                    | Ŷ | Select All <b>Y</b> Activity Status : Active <b>*</b>                                                                                                |                                                                                                    |         |
| ſ | Creation Date<br>Today (2)<br>Up to a week ago (1)<br>Up to three days ago (3)<br>Update Date<br>Today (2)<br>Up to three days ago (4)<br>Requested Format | ~ | 1 A view from the bridge. All my sons /<br>Book By Miller, Arthur, 1915-2005<br>(Penguin Books [1990?])<br>MMS ID: 9926323680103971<br>Other details | Internal Identifier. 1860436520003971<br>Request Status: Cancelled by staff<br>Requested Media: Any<br>Requester: כהן, לימור (אימר)<br>Pickup At: Elyachar Central Library<br>Notes: 006056505<br>Creation Date: 22/11/2017<br>Update Date: 23/11/2017 |         |
|   | Supplied Format<br>Physical (1)<br>Undefined (5)<br>Due date<br>In the Future (1)                                                                          | ~ | 2 A view from the bridge. All my sons /<br>Book By Miller, Arthur, 1915-2005<br>(Penguin Books [1990?])<br>MMS ID: 9926323679503971                  | Internal Identifier: 1882412810003971<br>Request Status: Cancelled by staff<br>Requested Media: Any<br>Requester: כהן, לימור                                                                                                    |         |

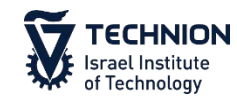

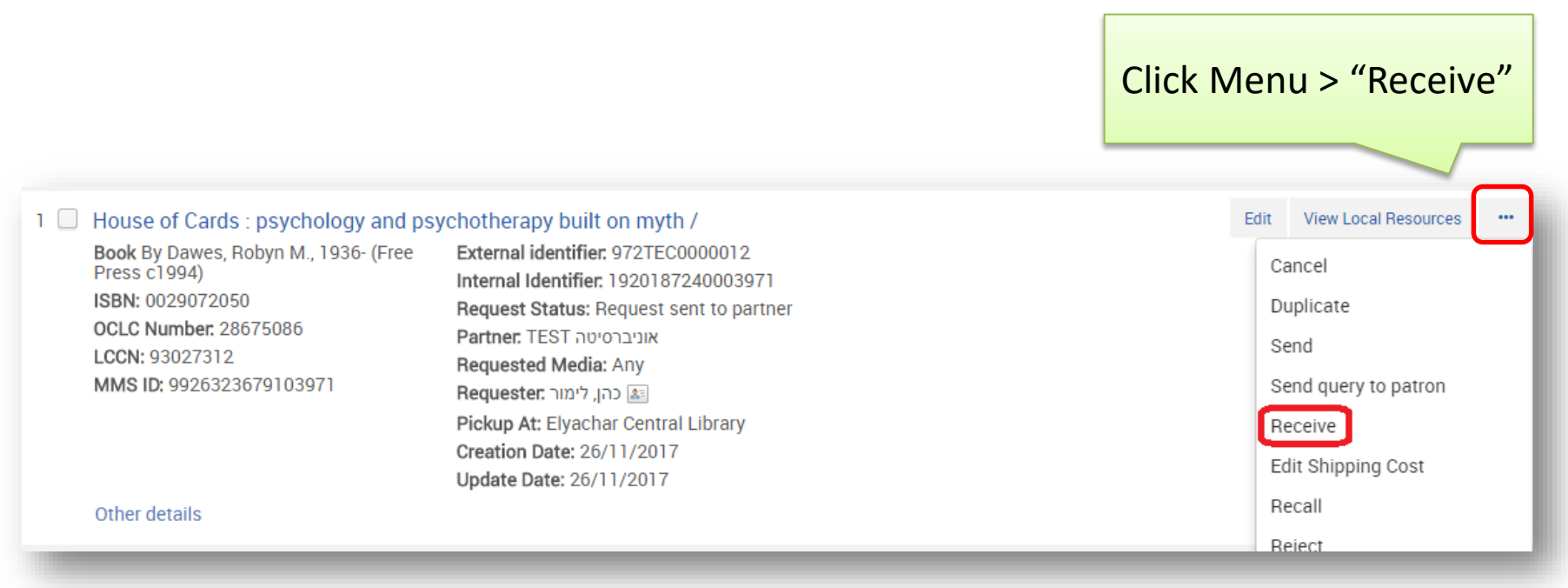

**ECHNION** 

srael Institute of Technology

| Title<br>External identifier | Clearing the air /<br>972TEC0000028 | RS – uncheck<br>MED - check | Automatically print<br>slip | 🔵 Yes 🔘 No                          | Click<br>"Go" |
|------------------------------|-------------------------------------|-----------------------------|-----------------------------|-------------------------------------|---------------|
| Received format              | 🔵 Physica 🔘 Digital                 | O Physical non-returnable   | Automatically notify patron |                                     |               |
| Item policy                  |                                     |                             | Location                    | Borrowing Resource Sharing Requests | *             |
| Fulfillment note             |                                     |                             | Due date                    |                                     | •             |
| Internal note                |                                     |                             | Note to partner             |                                     | A             |
| Shipping cost                | 12.00                               | ILS                         |                             |                                     |               |
| Fund                         |                                     | 12                          |                             |                                     |               |
| Patron Receive Cost          | 13.00                               | ILS                         |                             |                                     |               |
| Patron Request Cost          | 0.00                                | ILS                         |                             |                                     |               |
| For Reading-Room<br>Use Only |                                     |                             |                             |                                     |               |
| Multiple items               |                                     |                             |                             |                                     |               |
| Temporary barcode            | 111-7568563                         |                             |                             |                                     |               |

#### Received Format: Physical

**Fulfillment note:** If there is a note, add it. e.g.: Non-renewable, Damaged

Shipping Cost: fills in automatically. check price
Fund: If paid from a fund-make sure it was entered
Patron Receive Cost: Handling cost (usually 13 ILS)
Temporary barcode: Enter ILL-scan item's barcode

Automatically print slip: Yes Automatically notify patron: RS – uncheck MED - check Due Date: If item is limited to less than 8 weeks, fill in Due Date

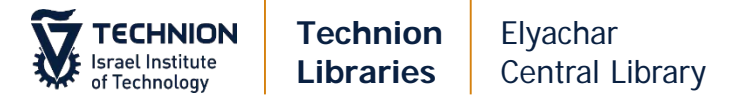

#### More than One Volume

|                      |                                      | Patron Receive Cost          | 0.00 ILS      |
|----------------------|--------------------------------------|------------------------------|---------------|
|                      |                                      | Patron Request Cost          | 0.00 ILS      |
|                      | 1. Select                            | For Reading-Room<br>Use Only |               |
|                      | Items                                | Multiple items               |               |
|                      |                                      | Temporary barcode            | ILL-982222 OK |
| 2. Er                | nter ILL-Scan                        |                              |               |
| the                  | first volume                         |                              |               |
| barc                 | ode and                              | ▼ Barcode                    |               |
| click                | ОК                                   | 1 ILL-7658736                |               |
|                      |                                      | 2 ILL-8976347                |               |
|                      |                                      |                              |               |
| 3. L<br>will<br>tabl | ist of barcode<br>appear in the<br>e | es                           |               |

**RS:** Go to email and print transit slip. Place in the book. Send book to destination in green sack.

**MED:** Go to email and print slip Place in the book. Put the book on the hold shelf

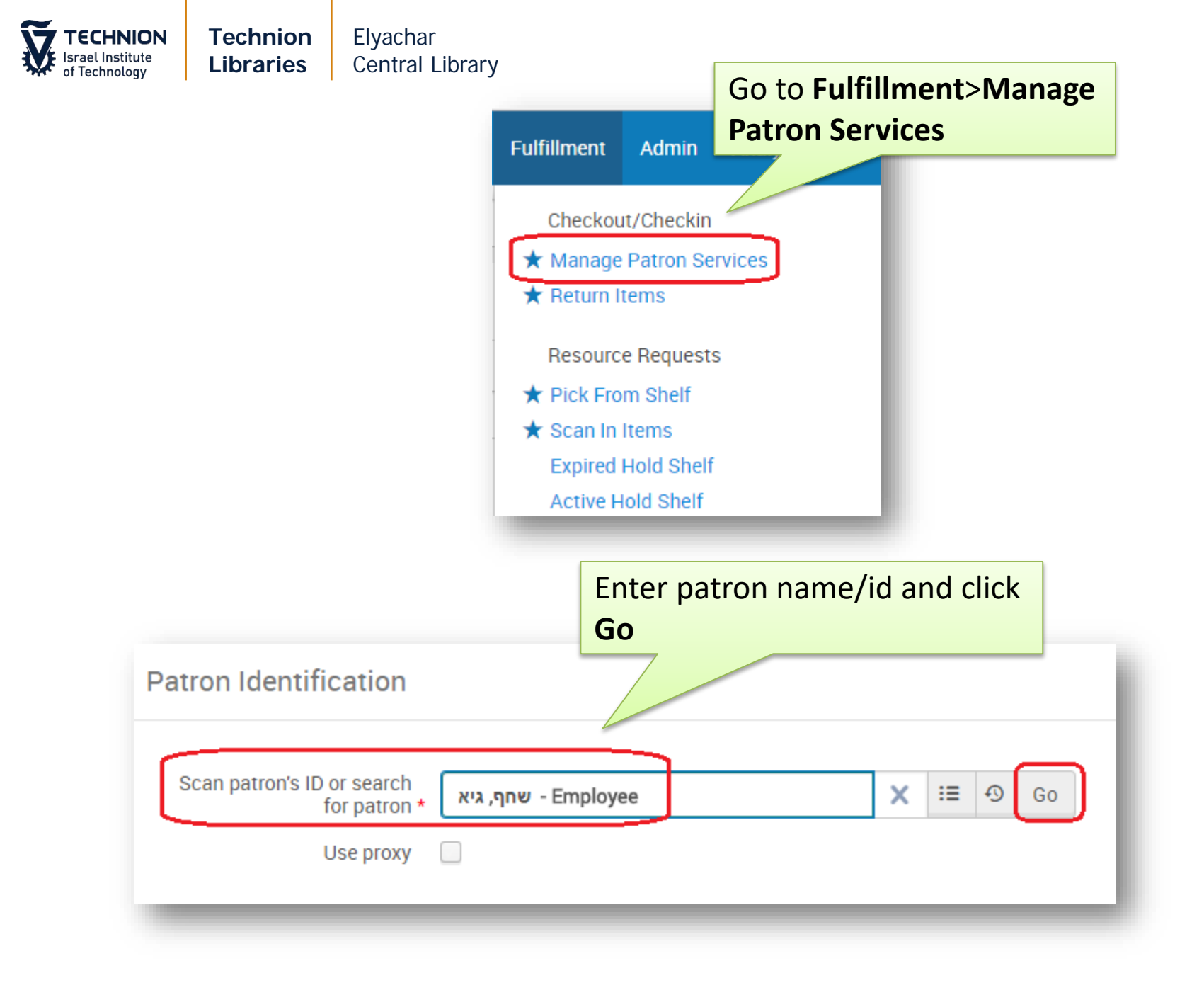

| <b>TECHNION</b><br>Israel Institute<br>of Technology   | Technion<br>Libraries                       | Elyachar<br>Central Library                                                                                                    |
|--------------------------------------------------------|---------------------------------------------|----------------------------------------------------------------------------------------------------|
| < Patron                                               | Services                                    | Click Pay                                                                                                    |
|                                                        | שחף, גיא                                    | Chekray                                                                                                    |
|                                                        | Active<br>balance<br>ID<br>User group       | 13.00 ILS Pay<br>031998164<br>Employee                                                                                                    |
| Select All fi<br>Specific fine<br>Comment:<br>or SAP # | <b>nes</b> or<br><b>es</b> >Add<br>Budget # | Payment Details         Operator name       10°*, 10°         I fines       Specific fines         User balance       13.00         Add change to       Is         Payment       13.00         Transaction ID       Its         Omment       Budget 75467         Cancel       Ist |

Click **Confirm** in the next dialog box

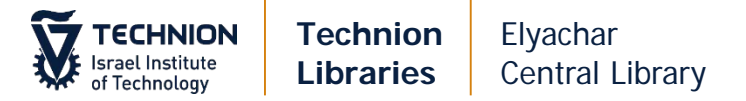

#### **Returning Books to Partners**

#### When items arrive in green sack – scan in item.

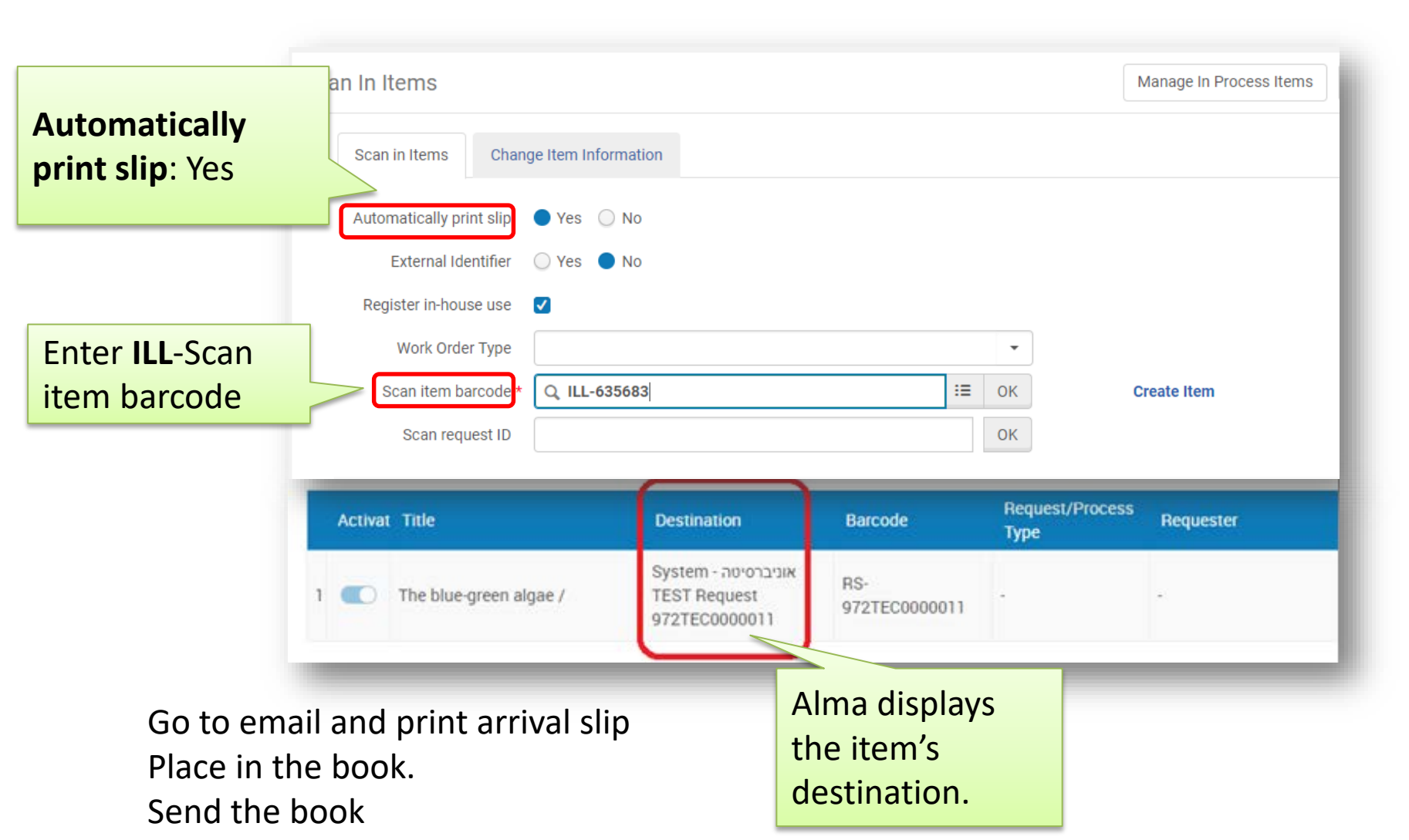

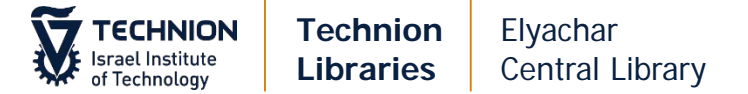

#### **Renewals**

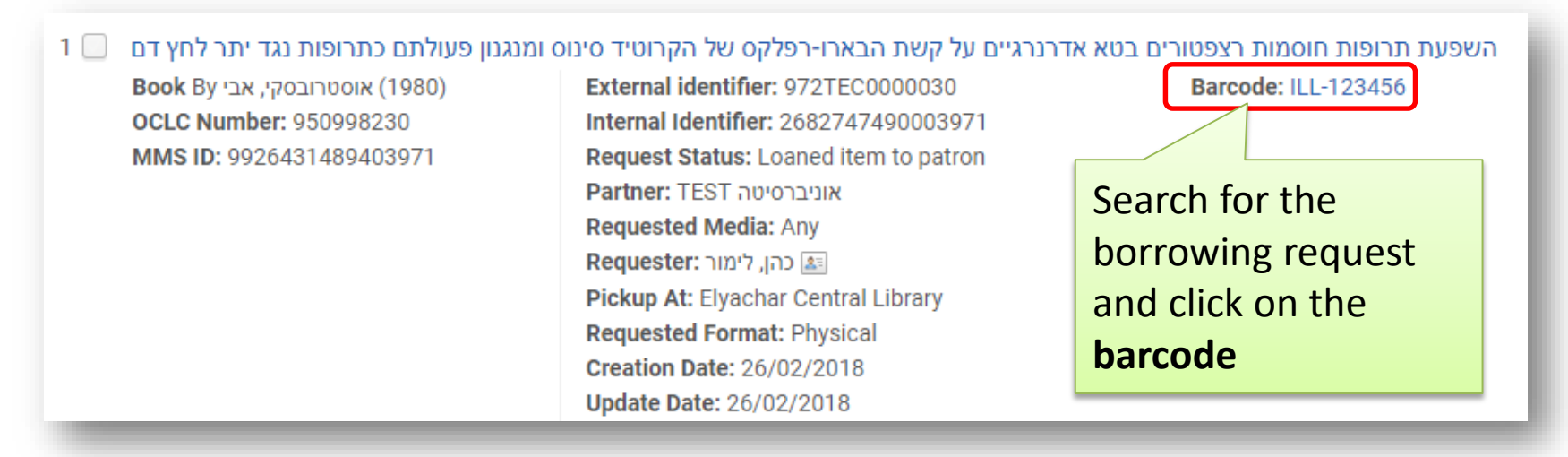

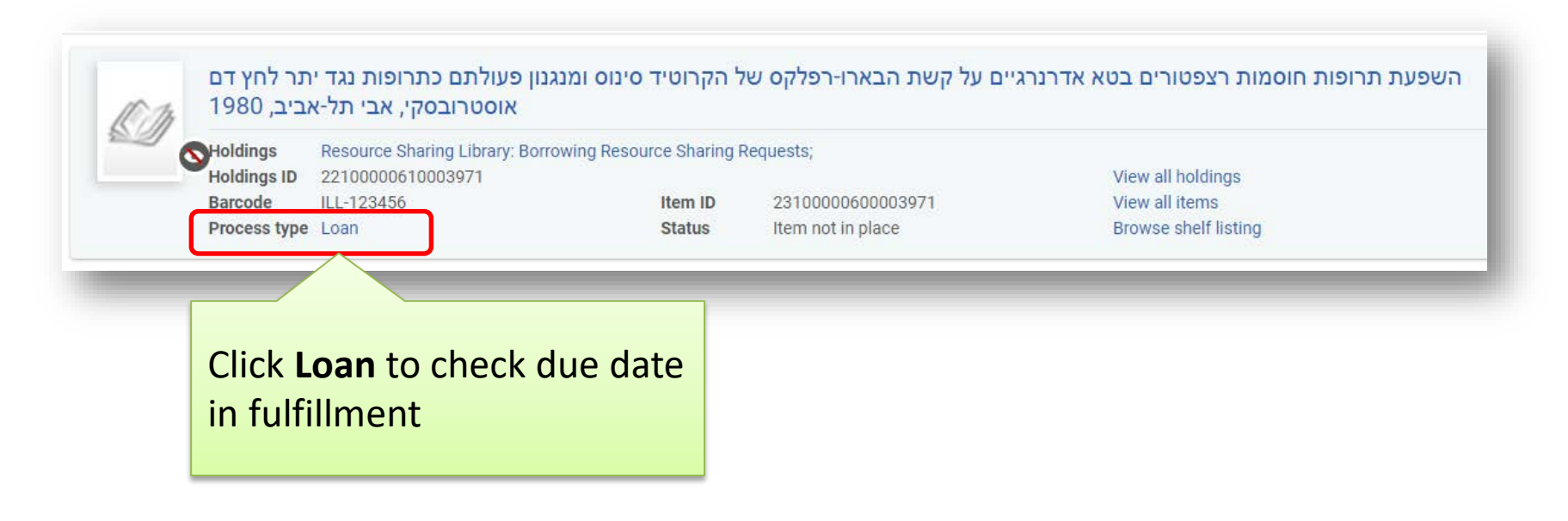

| Israel Institute<br>of Technology                      | Technion<br>Libraries<br>r due date                                            | Elyachar<br>Central Library                                                                                                    | Go k<br>Mer<br>Ren                                        | back and click<br>Tu > Request<br>ew                                                                                      |
|--------------------------------------------------------|--------------------------------------------------------------------------------|----------------------------------------------------------------------------------------------------|-----------------------------------------------------------|----------------------------------------------------------------------------------------------------|
| יתר לחץ דם 1<br>Book By אבי<br>OCLC Numł<br>MMS ID: 99 | פעולתם כתרופות נגד<br>(1980) אוסטרובסקי, א<br>ber: 950998230<br>26431489403971 | אדרנרגיים על קשת הבארו-רפלקס של הקרוטיד סינוס ומנגנון פ<br>External identifier: 972TEC0000030<br>Internal Identifier: 2682747490003971<br>Request Status: Loaned item to patron<br>Partner: TEST אוניברסיטה<br>Requested Media: Any<br>Requested Media: Any<br>Requester: בהן, לימור<br>Pickup At: Elyachar Central Library<br>Requested Format: Physical<br>Creation Date: 26/02/2018<br>Update Date: 26/02/2018 | השפעת תרופות חוסמות רצפטורים בטא א<br>Barcode: ILL-123456 | Edit View Loca • •<br>Duplica<br>Send<br>Send query to patron<br>Request renew<br>Receive<br>Edit Shipping Cost<br>Recall |
| Other d                                                | letails                                                                        |                                                                                                    |                                                           | Return                                                                                                    |

| Enter the<br>requested due | Request ren     | ew         |     |             |
|----------------------------|-----------------|------------|-----|-------------|
| additional 8               | Due date        | 01/05/2018 | X   | •           |
| weeks)                     | Note to partner |            |     | Click<br>OK |
|                            |                 |            | Can | сеі ОК      |

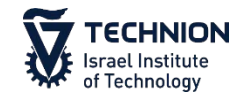

| גנגנון פעולתם כתרופות נגד יתר לחץ דם 📃 1 | רנרגיים על קשת הבארו <mark>-</mark> רפלקס של הקרוטיד סינוס ונ | השפעת תרופות חוסמות רצפטורים בטא אז |
|------------------------------------------|---------------------------------------------------------------|-------------------------------------|
| <b>Book</b> By אוסטרובסקי, אבי (1980)    | External identifier: 972TEC0000030                            | Barcode: ILL-123456                 |
| OCLC Number: 950998230                   | Internal Identifier: 2682747490003971                         |                                     |
| MMS ID: 9926431489403971                 | Request Status: Renew requested                               |                                     |
|                                          | Partner: TEST אוניברסיטה                                      | 1                                   |
|                                          | Requested Media: Any                                          | Status changes to                   |
|                                          | Requester: כהן, לימור 🜆                                       | Renew Requested                     |
|                                          | Pickup At: Elyachar Central Library                           | nenew nequested                     |
|                                          | Requested Format: Physical                                    |                                     |
|                                          | Creation Date: 26/02/2018                                     |                                     |
|                                          | Update Date: 26/02/2018                                       |                                     |

#### If Partner approves the renewal:

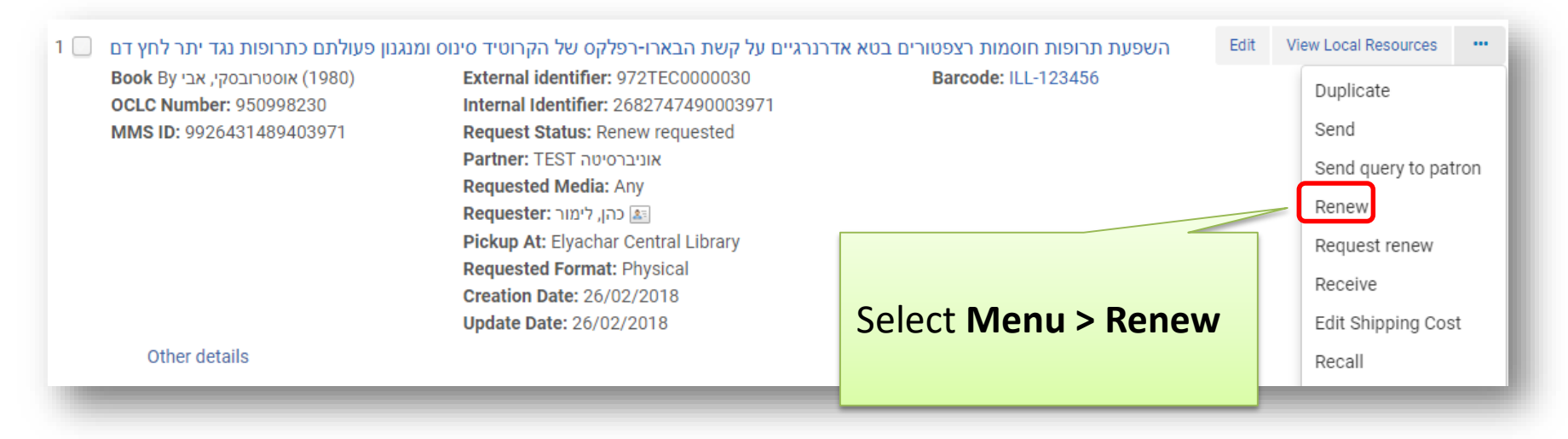

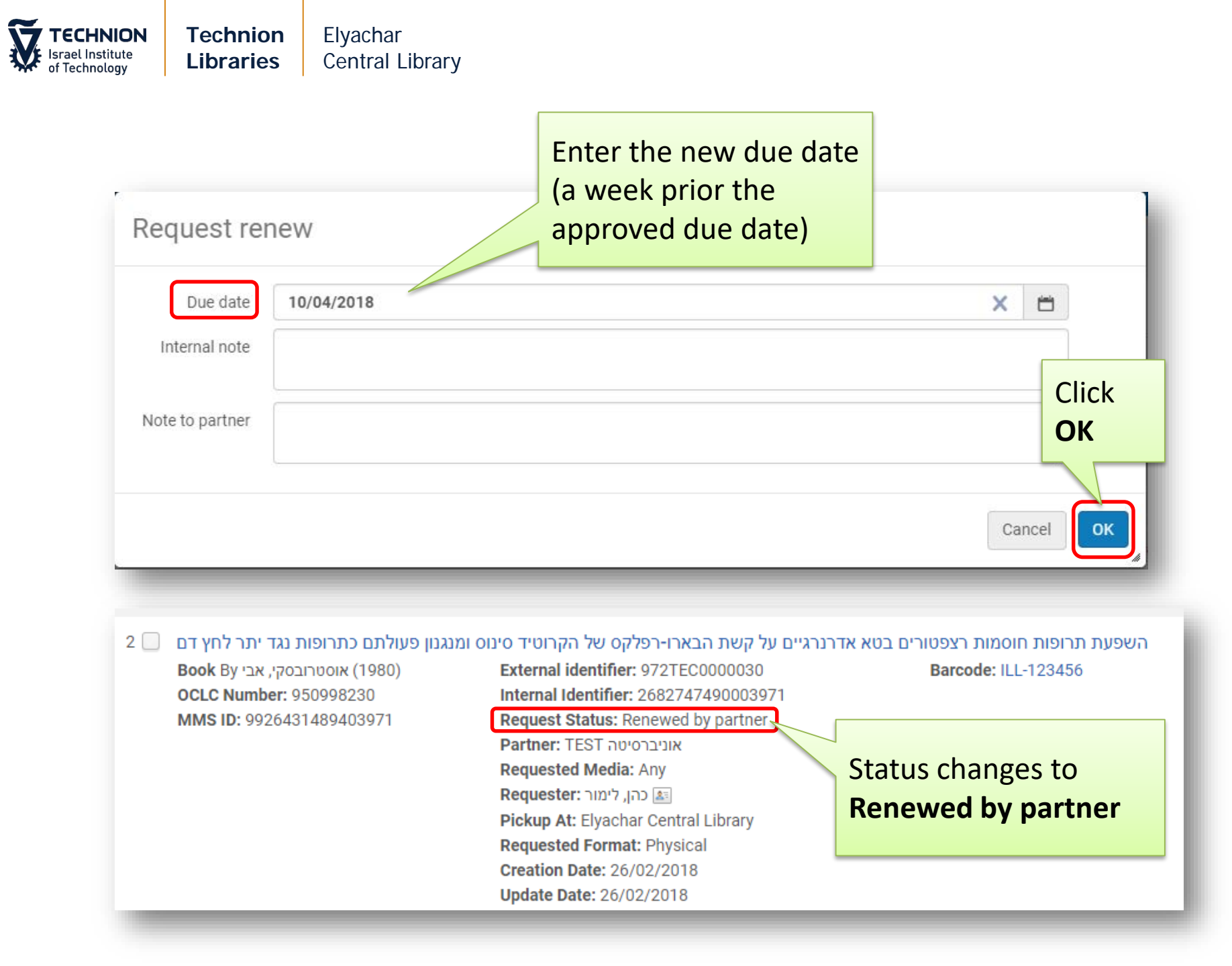

| TECHNION<br>Israel Institute<br>of Technology            | Technion<br>Libraries                                                                                                    | Elyacha<br>Central                 | r<br>Library                                                                                                    |                                                   |                     | Select          | Recall                                                                                                    |
|----------------------------------------------------------|----------------------------------------------------------------------------------------------------|------------------------------------|----------------------------------------------------------------------------------------------------|---------------------------------------------------|---------------------|-----------------|----------------------------------------------------------------------------------------------------|
| Recall                                                   | S                                                                                                    |                                    |                                                                                                    |                                                   |                     |                 |                                                                                                    |
| 2 Hous<br>Book<br>Press<br>ISBN:<br>OCLC<br>LCCN:<br>MMS | e of Cards : psycho<br>By Dawes, Robyn M.,<br>c1994)<br>0029072050<br>Number: 28675086<br>93027312<br>ID: 992632367910397<br>details | ology and psy<br>1936- (Free<br>71 | rchotherapy built on myth<br>External identifier: 972TEC00<br>Internal Identifier: 19201872<br>Request Status: Loaned iten<br>Partner: TEST אוניברסיטה<br>Requested Media: Any<br>Requested Media: Any<br>Requester: בה, לימור Elyachar Central I<br>Creation Date: 26/11/2017<br>Update Date: 27/11/2017 | /<br>000012<br>40003971<br>n to patron<br>Library | Barcode: 6786593585 | Edit Vie        | w Local Resources Duplicate Send Send query to patror Request renew Receive Edit Shipping Cost Recall Return |
| R                                                        | Recall Due date Internal note                                                                                                    | D                                  | o not enter<br>ue date                                                                                                    |                                                   |                     | X               |                                                                                                    |
|                                                          |                                                                                                    | _                                  |                                                                                                    |                                                   |                     | Can             | cel OK                                                                                                    |
|                                                          |                                                                                                    |                                    |                                                                                                    |                                                   |                     | Click <b>OK</b> |                                                                                                    |

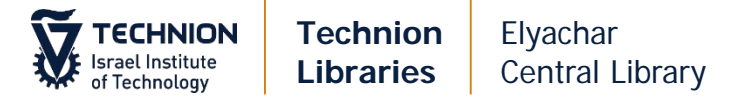

#### **Overdues**

Overdues letters are sent via Fulfillment when the due date is nearing and has passed.

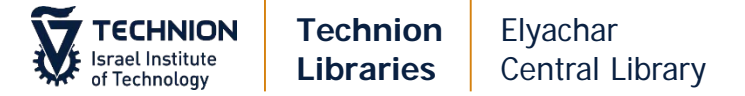

#### Articles - via on-line form

| Acquisitions R          | lesources         | Fulfillment    | Admin      | Analytics        |       |                                  | 31   | Purchase Re   | quests       |                           |          |
|-------------------------|-------------------|----------------|------------|------------------|-------|----------------------------------|------|---------------|--------------|---------------------------|----------|
|                         | <b>.</b>          | Checkou        | ıt/Checkin |                  | Adva  | nced Tools                       | 5    | Borrowing R   | equests      |                           |          |
| All                     | C                 | * Manage       | Patron Se  | rvices           | Fulfi | Iment Configuration Utility      | 2    | New borrowi   | ing requests | s with no partner - una   | ssigned  |
| Churcher Ma             |                   | ★ Return I     | tems       |                  | Crea  | te Fulfillment Sets              | 1    | Borrowing re  | quests can   | celled by partner - una   | issigned |
| nursday, No             | Isquest           | Deserves       | Designed   |                  | Bulk  | Change Due Dates                 | 1    | Borrowing re  | quests retu  | Irned by patron - unas:   | signed   |
| rowing Reques           | ts >              | Resourc        | e Request  | S                | View  | Restore Request Jobs             | 1    | Borrowing re  | onuests reca | alled - unassigned        |          |
| lment                   | a ana             | * Scan In      | Items      |                  | View  | Overdue and Lost Loan Jobs       |      | borrowing re  | .quests rece | incu unussigneu           |          |
|                         |                   | Expired        | Hold Shelf | Ē                | ltem  | s Requiring Action               | 2    | Lending Req   | uests        |                           |          |
|                         |                   | Active H       | lold Shelf |                  | Tran  | sfer requests                    | 17   | Other Reque   | sts          |                           |          |
|                         |                   | Approva        | I Requests | s List           | Crea  | te Fines And Fees Report         |      | · · · · · ·   |              |                           |          |
|                         |                   | Monitor        | Requests   | & Item Processes | Bulk  | Citation Inventory Enrichment    | 1186 | 1 Order Lines |              |                           |          |
|                         | _                 | Course F       | Reserves   |                  | Rese  | nd Printouts/Emails              | 1820 | 9 Invoices    |              |                           |          |
|                         | -                 | Courses        |            |                  | Citat | ion Alternate Suggestions        | dees |               |              |                           |          |
| November 18<br>Saturday | Novembe<br>Sunday | Reading        | Lists      |                  | Loan  | s Overque Notification Status Op | date |               |              |                           |          |
| Closed                  | 08:00 - 2         | Citation       | S          |                  |       |                                  |      |               |              |                           |          |
| oloced                  | 00.00 2           | Resourc        | e Sharing  |                  |       |                                  |      |               |              |                           |          |
|                         | View Full C       | Lending        | Requests   |                  |       |                                  |      |               | Yo           | <mark>u can also c</mark> | check    |
|                         |                   | 🖈 Borrowii     | ng Reques  | its              |       |                                  |      |               | Ta           | sks > New .               | - with   |
|                         |                   | Receivin       | ng Items   |                  |       |                                  |      |               | TO.          |                           | vvien    |
|                         |                   | Shipping       | g Items    |                  |       |                                  |      |               | no           | partner                   |          |
|                         |                   | Partners       | S          |                  |       | <b>Click Fulfillme</b>           | nt > |               |              |                           |          |
|                         |                   | Rota Templates |            |                  |       |                                  |      |               |              |                           |          |

Tasks

~

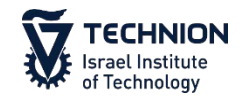

#### 9 🔲 Poly-alpha-Amino Acids/Advances in Protein Chemistry

Article By E. Katchalski (1951) Volume (article): 6 Pages: 123-185 MMS ID: 9926326380303971 Internal Identifier: 2023945600003971 Request Status: Created borrowing request Requested Media: Any Requester: 10 אין אין אין Creation Date: 30/11/2017 Update Date: 30/11/2017

Other details

#### Select EDIT to show and edit the full details of the request

Edit

View Local Resources

....

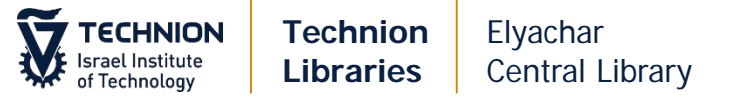

| Article\Chapter title *  | An interesting article |                      |       |
|--------------------------|------------------------|----------------------|-------|
| Journal title            | An interesting Jornal  |                      |       |
| Author                   | Amazing author         | Volume               | 2     |
| Author initials          |                        | Issue                | 3     |
| ISSN                     | 54325435               | LCCN                 |       |
| System Control<br>Number | 67657                  | Other standard ID    |       |
| Barcode                  |                        | Remote record ID     |       |
| DOI                      |                        | PMID                 |       |
| Publisher                |                        | Place of publication |       |
| Additional person name   |                        | Source               |       |
| Series title number      |                        | Note                 |       |
| Chapter                  |                        | Pages                | 13-56 |
| Start page               |                        | End page             |       |
| Publication date         | 2009                   |                      |       |

Add any missing information. Required information: Article/Chapter Title Journal Title Author ISSN System Control Number Publication Date Pages (or Chapter)

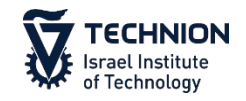

| Request Attribute                                          |                                          |                                                                |                                                                                                    |                                                                                                    |                                                                                                    | ~                 |
|------------------------------------------------------------|------------------------------------------|----------------------------------------------------------------|----------------------------------------------------------------------------------------------------|----------------------------------------------------------------------------------------------------|----------------------------------------------------------------------------------------------------|-------------------|
| Title                                                      | Poly-alpha-Amino Acids                   |                                                                | Internal Identifier                                                                                                    | 2023945600003971                                                                                                    |                                                                                                    |                   |
| Requester *                                                | לוטן, נח                                 | :≡                                                             | <b>E1</b>                                                                                                    |                                                                                                    |                                                                                                    |                   |
| Owner *                                                    | Resource Sharing Library                 |                                                                | ▼ Request Status                                                                                                    | Created borrowing request                                                                                                    | •                                                                                                    |                   |
| Requested Format                                           | Digital                                  |                                                                | ▼ Requested Media                                                                                                    | Any                                                                                                    | •                                                                                                    |                   |
| Allow Other Format                                         |                                          |                                                                | Preferred Send Method                                                                                                    |                                                                                                    | •                                                                                                    |                   |
| Language                                                   |                                          |                                                                | ▼ Date Needed By                                                                                                    |                                                                                                    |                                                                                                    |                   |
| 2 Delivery Location                                        | O Deliver to library Alternative address |                                                                | Alternative Address                                                                                                    | noah@bm.technion.ac.il                                                                                                    | •                                                                                                    |                   |
| Requested Pickup<br>Location *                             | Elyachar Central Library                 |                                                                | •                                                                                                    |                                                                                                    |                                                                                                    |                   |
| For Reading-Room Use<br>Only                               |                                          |                                                                |                                                                                                    |                                                                                                    |                                                                                                    |                   |
| Shipping Cost                                              | 25.00                                    | IL                                                             | S                                                                                                    |                                                                                                    |                                                                                                    |                   |
| B Fund<br>Patron Request Cost                              |                                          | 1.<br>2.                                                       | Requested For<br>Delivery Locat                                                                                                    | mat: Digital                                                                                                    | Address –                                                                                                    | Check             |
| Needs patron<br>information<br>Maximum Fee<br>Request Note | S345644565.2                             | <b>3.</b><br>If T<br>If N<br>a. 1<br>b. 0<br>c. 0<br>4.<br>rel | email address.<br>requested.<br><b>Fund</b> : Check M<br>Technion budget<br>Mosad budget:<br>Enter ILL budget<br>Copy Mosad bu<br>Copy all <b>Reques</b><br>Make sure all no<br>evant to the par | You can send to<br>laximum Fee and<br>- enter it to Fur<br>to Fund Field<br>dget to Notes ta<br>t Notes to Notes<br>to s in <b>Request</b> I<br>otes in <b>Request</b> I | <ul> <li>library if</li> <li>d Request</li> <li>nd field</li> <li>b (see next</li> <li>s tab</li> <li>Note are</li> <li>needed.</li> </ul> | Note:<br>t slide) |

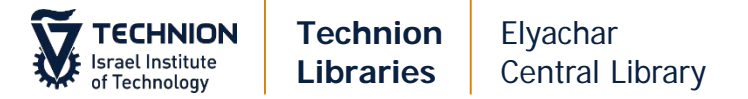

#### Copy Mosad budget to Notes tab (**MO** xxxxx):

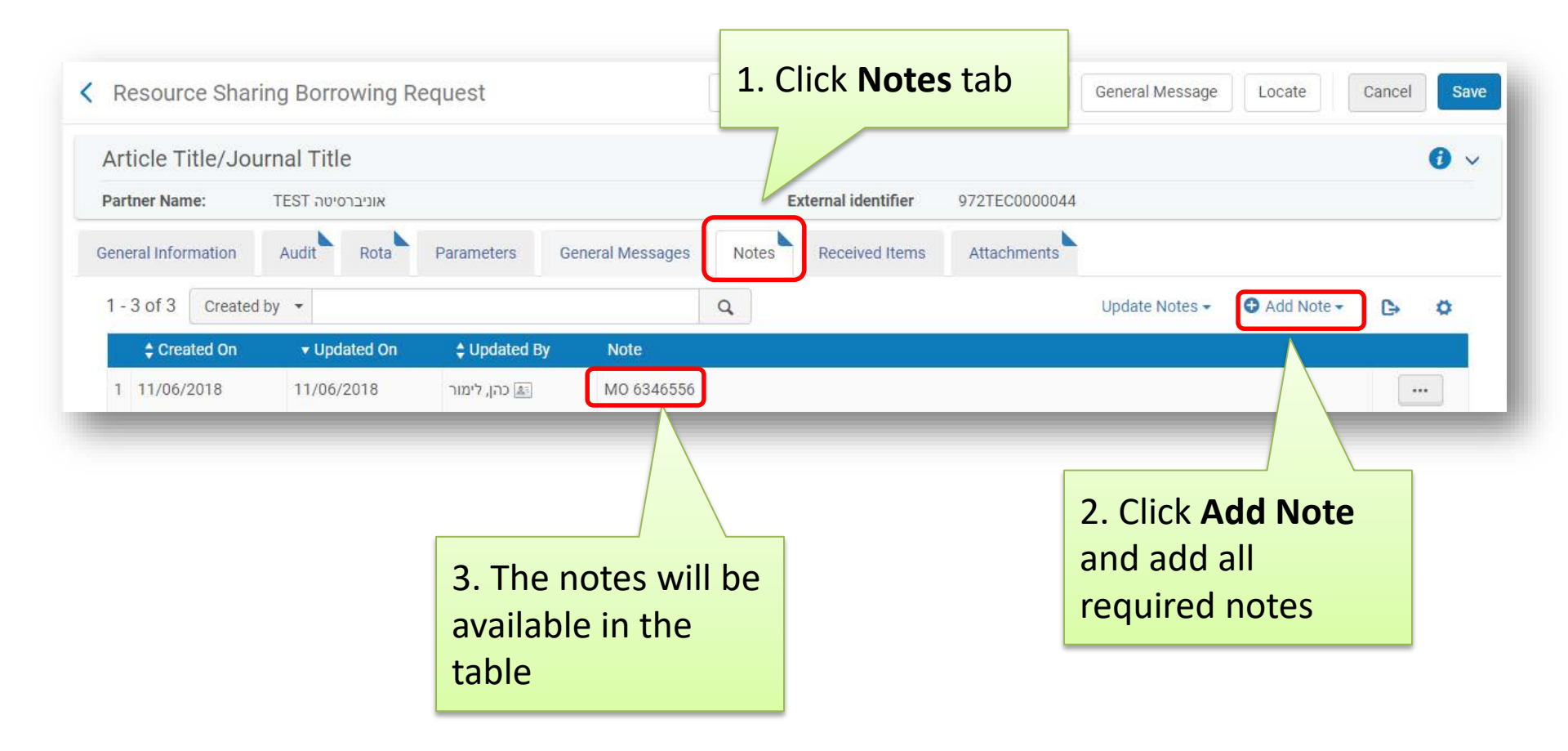

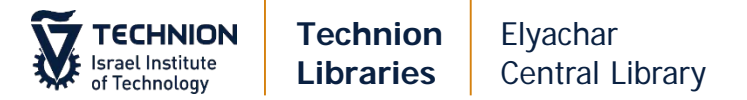

#### Check ULI/ULS for possible partners and then:

| Request Note |              |                |             |
|--------------|--------------|----------------|-------------|
|              | Add Partners | Click "Add Par | tners" to   |
|              |              | choose one pa  | artner from |
|              |              | the list       |             |

| Status : All * Profile Type : All *       Name +       Code       Status       Profile Type         Name +       Name +       Code       Status       Profile Type         TEST       TEST       Active       Email         Status       Native coord אראל       Email         Status       Active       Email         Status       Status       Active coord אראל         Status       Native coord at an in actoring (versite) at an in actoring (versite) at an in actoring (versite) at an in actoring (versite) at an in actoring (versite) at an in actoring (versite) at an in actoring (versite) at an in actoring (versite) at an in actoring at an in actoring (versite) at an in actoring at an in actoring at an in ac                                                                                                    | ) of 82 | Code 🔹                                                    | Q       |                         |              |  |
|----------------------------------------------------------------------------------------------------|---------|-----------------------------------------------------------|---------|-------------------------|--------------|--|
| Name A       Code       Statue       Profile Type         1       I       TEST       Active       Email         2       I       YEA       Active       Email         3       I       YEA       Active       Email         4       I       YEA       Active       Email         3       I       Nutrectorion arctrin (Versite) status en opermentant of the status en opermentant of the status en opermentant opermentant of the st                                                                                                    | Status  | : All 🔹 Profile Type : All 🔹                              |         |                         |              |  |
| 1       Image: TEST Nation State       Active Mail       Email         2       Image: TEST Nation State       State       Active       Email         3       Image: TEST Nation State       State       State       State       Email         3       Image: TEST Nation State       State       State       State       State       Email         4       Image: TEST Nation State       State       State       State       State       Email         4       Image: TEST Nation State       State       State       State       State       Email         5       Image: TEST Nation State       State       State       State       State       Email         6       Image: TEST Nation State       State       State       State       State       Email         7       Image: Test Nation State       State       State       State       State       Email         8       Image: Test Nation State       TAU-CEN       TAU-CEN       Email       Email         8       Image: Test Nation State       TAU-CEN       State       Email       Email         9       Test Nation State       Test Nation State       State       State       State       State       State                                                                                                    |         | Name 🔺                                                    | Code    | Status                  | Profile Type |  |
| 2       Active       Астиче и миссион миссии и миссион миссии и миссион миссии и миссион миссии и и миссион миссии и и и миссион миссии и и и миссион миссии и и и миссион миссии и и и миссион миссии и и и миссион миссии и и и миссион миссии и и и миссион миссии и и и миссион миссии и и и миссион миссии и и и миссион миссии и и и миссион миссии и и и миссион миссии и и и миссион миссии и и и и и и и и и и и и и и и и                                                                                                     | 1 🖸     | TEST אוניברסיטה                                           | TEST    | Active                  | Emeil        |  |
| 3       3       Active       Email         4       3       Active       Email         4       4       BGUD       Active       Email         5       3       Active       Email       Email         6       3       Active       Email       Email         6       3       Active       Email       Email         7       Active       Active       Email       Email         8       Active       Active       Email       Active       Email         8       Active       Active       Email       Active       Active                                                                                                    | 2       | אוניברסיטת אריאל                                          | YSH     | Active                  | Email        |  |
| 4       -       Active       Email         5       -       Active       Active       Email         6       -       -       Active       Email         7       -       -       Active       Email         8       -       -       -       -       -         8       -       -       -       -       -       -         8       -       -       -       -       -       -       -       -       -       -       -       -       -       -       -       -       -       -       -       -       -       -       -       -       -       -       -       -       -       -       -       -       -       -       -       -       -       -       -       -       -       -       -       -       -       -       -       -       -       -       -       -       -       -       -       -       -       -       -       -       -       -       -       -       -       -       -       -       -       -       -       -       -       -       -       -       -                                                                                                    | 3       | אוניברסיסת בן גוריון בנגב- הספרייה המרכזית ע"ש זלמן ארן   | BGU     | Active                  | Email        |  |
| 5       Image: Section of Section Section Sec               | 4       | אוניברסיסת בן-גוריון: המכונים לחקר המדבר ע"ש י. בלאושסיין | BGUD    | Active                  | Email        |  |
| 6       Ι       Νιετούσιτα κήμοθεια ατότα       ΒΑR       Ασίνε       Email         7       Ι       Ασίνε       ΗΑΙ       Ασίνε       Email         8       Ι       ΥΠΟΕΝ       Ασίνε       Email         1       Ασίνε       Εmail       Εmail         1       Ι       Ασίνε       Εmail         2       Ι       Ι       Ι       Ι                                                                                                    | 5       | אוניברסיטת בן-גוריון: ספריית קמפוס אילת                   | BGU-EC  | Active                  | Email        |  |
| 7     Image: Construction of the second of the second of th | 6       | אוניברסיטת בר אילן, ספריה מרכזית                          | BAR     | Active                  | Email        |  |
| 8     אוניברטיטת תל אביב - הספריה המרכזית ע"ש סוראסקי       10     TAU-CEN                                                                                                    | 7       | אוניברסיטת חיפה                                           | HAI     | Active                  | Email        |  |
|                                                                                                    | 8       | אוניברסיטת תל אביב - הספריה המרכזית ע"ש סוראסקי           | TAU-CEN | Active                  | Email        |  |
|                                                                                                    | 9       | אוניברסיסת תל אביב- הספריה למשפטים ע"ש דוד ל.לי-ס         | TAU-LAW | Choose partner and clic |              |  |

Send the request

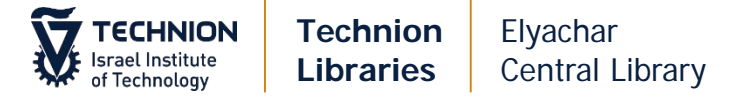

If order is from Mosad fund, you will need the order number in SAP (715...). Add the order number in Maximum Fee field (replace budget number), and in Notes tab (**SAP** xxxxxx)

|                                |                                |       | 110.110.01     |           |     |
|--------------------------------|--------------------------------|-------|----------------|-----------|-----|
| Language                       |                                | •     | Date Needed By | E         | 3   |
| Delivery Location              | Deliver to library             |       |                |           | _   |
| Requested Pickup<br>Location * | Industrial Eng. and Management | •     | ]              |           | - 1 |
| For Reading-Room<br>Use Only   |                                |       |                |           | - 1 |
| Shipping Cost                  |                                | ILS   |                |           | - 1 |
| Fund                           |                                | :=    |                |           | - 1 |
| Patron Request Cost            |                                | ILS 🚺 | Willing to Pay |           | - 1 |
| Agree to Copyright<br>terms    | ✓                              |       |                |           | - 1 |
| Needs patron                   |                                |       |                |           | - 1 |
| Maximum Fee                    | 71567867                       |       | •              |           |     |
| Request Note                   | Budget Owner: MySelf           |       | -              |           |     |
|                                |                                |       |                |           | 10  |
|                                | Add Partners                   |       |                | Add Rotas |     |

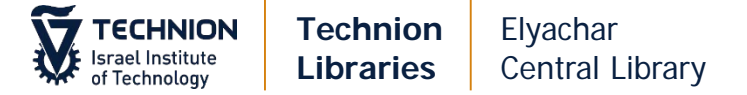

#### Article – via email (create new request)

| Control Control Con | uests (1 - 2 of 2)                                                                                                    |                                                                                                    |
|----------------------------------------------------------------------------------------------------|----------------------------------------------------------------------------------------------------|----------------------------------------------------------------------------------------------------|
| Author  Select All  Activity Status : Active     Select All  Activity Status : Active     Best book ever test Book MMS ID: 9926322880303971                                                                                                    | م<br>Internal Identifier: 1788325940003971<br>Request Status: Created borrowing request<br>Requested Media: Any<br>Requester: ۲۳۹, חיף, גיא<br>Pickup At: Chemical Eng., Biotech. Food<br>Notes: test<br>Creation Date: 13/11/2017<br>Update Date: 13/11/2017                                                                              | Add- Refresh Remove Requests          Manually         From Search         From External Resource    Resource |
| 2 The blue-green algae /<br>Book By Fogg, Gordon Elliott (Academic<br>Press 1973)<br>ISBN: 0122616502<br>OCLC Number: 841232<br>MMS ID: 9926322980303971                                                                                                    | External identifier: 972TEC0000002<br>Internal Identifier: 1814492200003971<br>Request Status: Created borrowing request<br>Partner: TEST<br>Requested Media: Any<br>Requested Media: Any<br>Requester: במן, לימור<br>Requester: במן, לימור<br>Pickup At: Elyachar Central Library<br>Creation Date: 16/11/2017<br>Update Date: 16/11/2017 |                                                                                                    |

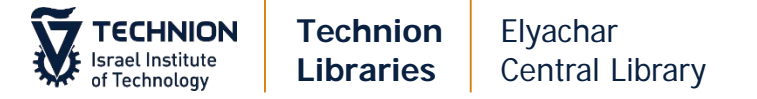

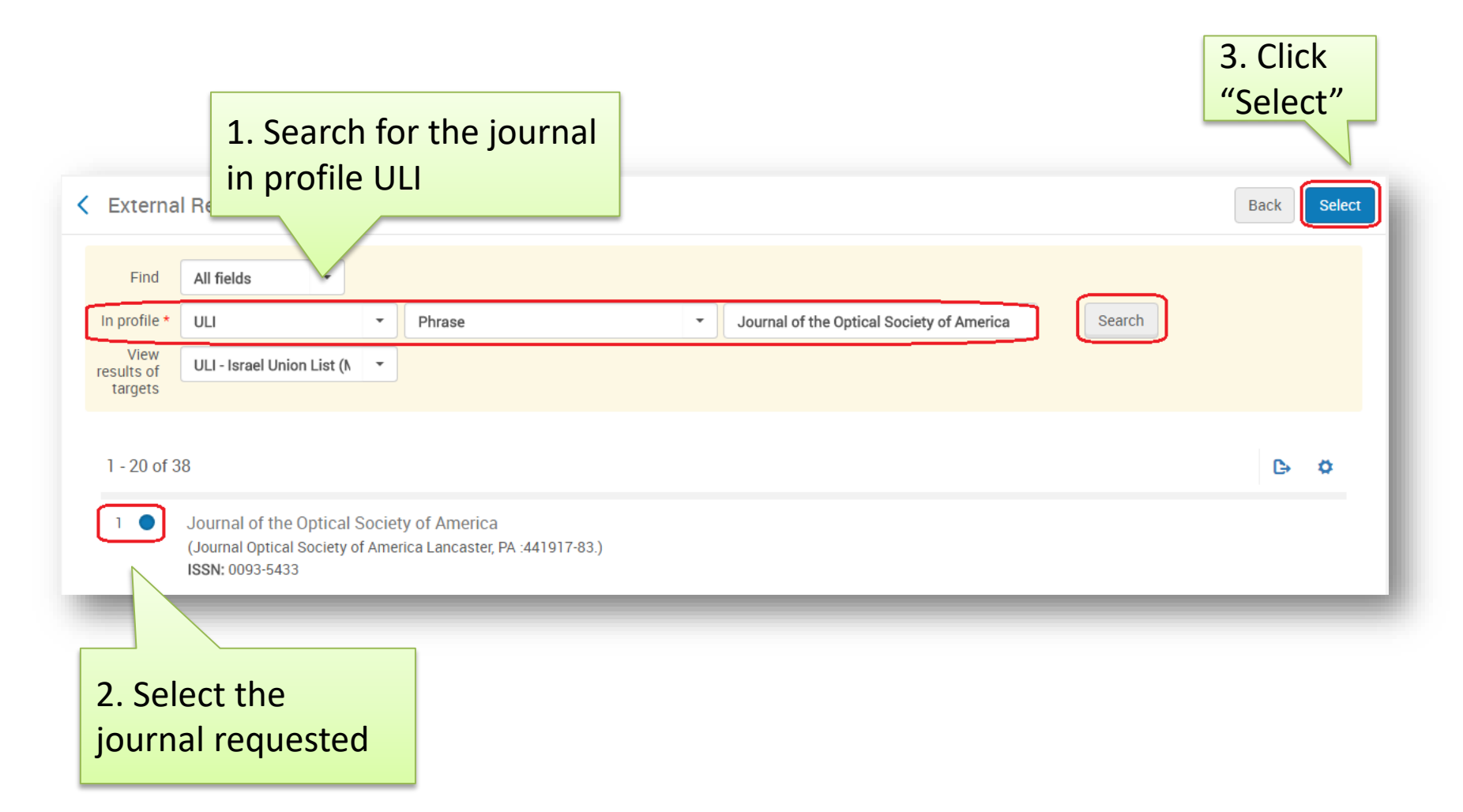

| hnology      | Librari                     | es                       | Central Library                                             | Co<br>Re<br>(D<br>Fu | om<br>equ<br>ligi<br>inc | plete the fields<br>iester, Request<br>tal), Delivery Lo<br>I <mark>, Willing to Pa</mark> y | ed Format<br>ocation,<br>/. |       |
|--------------|-----------------------------|--------------------------|-------------------------------------------------------------|----------------------|--------------------------|----------------------------------------------------------------------------------------------|-----------------------------|-------|
| Request Attr | ibute                       |                          |                                                             | Cl                   | ick                      | Save                                                                                         |                             |       |
| C            | Title Jour                  | mal of the<br>כהן , אברו | Optical Society of America<br>- Graduate Student - 04194680 | 7 X 🗉                | =1                       |                                                                                              |                             |       |
|              | Owner * Re                  | esource Sl               | haring Library                                              |                      | -                        | Request Status                                                                               | Created borrowing request   |       |
| Reques       | ted Format Di               | gital                    |                                                             |                      | •                        | Requested Media                                                                              | Any                         |       |
| Allow Ot     | her Format 🗌                |                          |                                                             |                      |                          | Preferred Send Method                                                                        |                             | 2.    |
|              | Language                    |                          |                                                             |                      | •                        | Date Needed By                                                                               |                             |       |
| Delive       | ry Location 🔘 🛛             | eliver to l              | ibrary OAlternative address                                 |                      |                          | Alternative Address                                                                          | avico@campus.technion.ac    | .il - |
| Reques       | ted Pickup<br>Location * El | yachar Ce                | ntral Library                                               |                      | •                        |                                                                                              |                             |       |
| For Reading  | -Room Use<br>Only           |                          |                                                             |                      |                          |                                                                                              |                             |       |
| Sh           | ipping Cost                 |                          |                                                             |                      | ILS                      |                                                                                              |                             |       |
|              | Fund                        |                          |                                                             | 18                   | 0                        |                                                                                              |                             |       |
| Patron Re    | equest Cost                 |                          |                                                             | ILS                  | 0                        | Willing to Pay                                                                               |                             |       |
|              |                             |                          |                                                             |                      |                          | Agree to Copyright terms                                                                     |                             |       |
| Ne           | eds patron                  |                          |                                                             |                      |                          |                                                                                              |                             |       |
| Ma           | ximum Fee                   |                          |                                                             |                      |                          | Level of Service                                                                             |                             |       |
| Re           | quest Note                  |                          |                                                             |                      |                          |                                                                                              |                             |       |

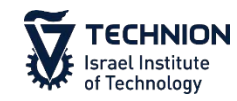

#### Journal of the Optical Society of America Article (Optical Society of America 1917-83.) ISSN: 0093-5433 OCLC Number. 1608939 MMS ID: 9926328280203971

Other details

Request Status: Created borrowing request Requested Media: Any Eacuster: ه כחן, אברה הם כחן, אברה הם כחן הם כחן, אברה הם כחן הם כחן, אברה הם כחן הם כחן, אברה הם כחן הם כחן, אברה הם כחן הם כחן, אברה הם כחן הם כחן, אברה הם כחן הם כחן, אברה הם כחן הם כחן, אברה הם כחן הם כחן View Local Resources

Edit

The item will be saved in Resource Sharing Borrowing Requests. Continue as in "Articles – via on line form"

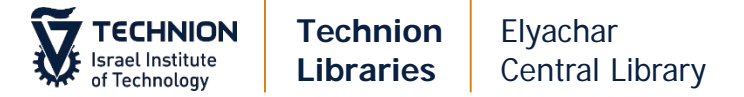

#### **Receiving Scans**

Forward email to patron. Make necessary changes in text if required.

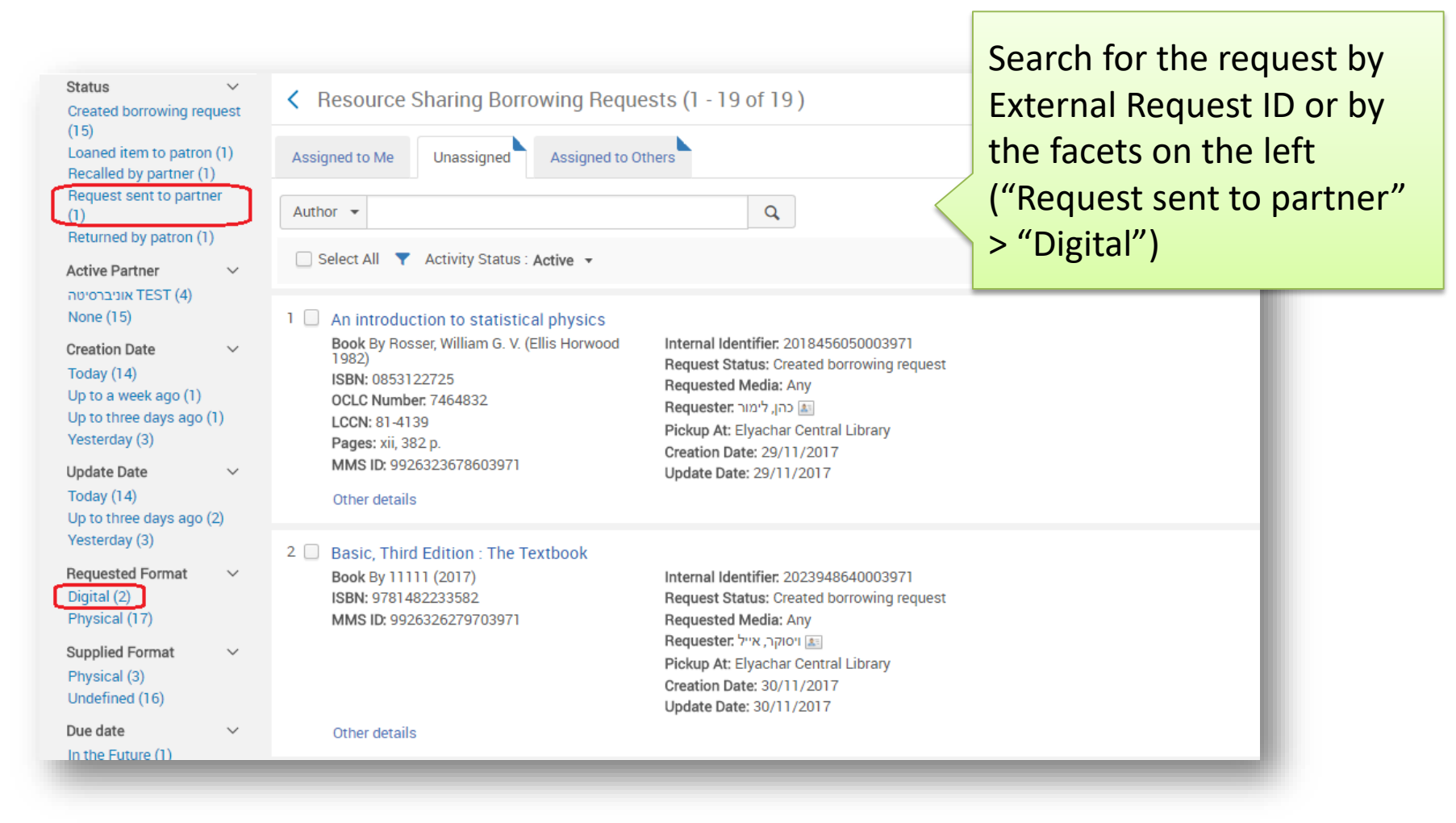

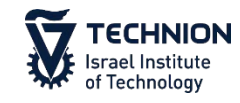

| 1 Isolation and ch                                                                                         | naracterization of lev    | rorin A/Chemotherapia                                                                                                    |                                                                                  |                      |                           | Receive                                                                                       |
|----------------------------------------------------------------------------------------------------|---------------------------|----------------------------------------------------------------------------------------------------|----------------------------------------------------------------------------------|----------------------|---------------------------|-----------------------------------------------------------------------------------------------|
| Article By Borows<br>ISSN: 0366-7170<br>Issue: 3<br>Volume (article):<br>Pages: 176-194<br>MMS ID: 9926412 | 10<br>2689703971          | External identifier: 972T<br>Internal Identifier: 972T<br>Internal Identifier: 26169<br>Request Status: Request<br>Partner: TEST אוניברסיטה<br>Requested Media: Any<br>Requested Media: Any<br>Requested Format: Digita<br>Requested Format: Digita<br>Creation Date: 08/01/20 | EC0000022<br>14548000397<br>1 sent to partr<br>1<br>ral Library<br>1<br>al<br>18 | '1<br>her            |                           | Cancel<br>Duplicate<br>Send<br>Send quer to patron<br>Receive<br>Edit Shipping Cost<br>Recall |
| Other details                                                                                              |                           | Update Date: 11/01/201                                                                                                    | 8                                                                                |                      |                           | Reject<br>Locate Resource                                                                     |
| < Received Items                                                                                           | Isolation and characteriz | zation of levorin A                                                                                                    |                                                                                  | Automatically print  |                           | Cancel Go                                                                                     |
| External identifier<br>Received format                                                                     | 972TEC0000022             | O Physical non-returnable                                                                                                    |                                                                                  | Automatically notify | Ves No                    |                                                                                               |
| Internal note                                                                                              |                           |                                                                                                    | li li                                                                            | Note to partner      |                           |                                                                                               |
| Shipping cost                                                                                              | 20.00                     |                                                                                                    | ILS                                                                              |                      |                           |                                                                                               |
| Patron Receive Cost                                                                                        | 5.00                      |                                                                                                    | ILS                                                                              |                      |                           |                                                                                               |
| Patron Request Cost                                                                                        | 0.00                      |                                                                                                    | ILS                                                                              |                      |                           |                                                                                               |
| Requester Name                                                                                             | מרקו, רונית               |                                                                                                    |                                                                                  | Requester Email      | ronitmarco@technion.ac.il |                                                                                               |
| Complete the request                                                                                       |                           |                                                                                                    |                                                                                  |                      |                           |                                                                                               |

**Shipping Cost**: fills in automatically. check price **Patron receive Cost**: Handling cost (usually 5 ILS) Uncheck **Complete the request**  Automatically print slip: No Automatically notify patron: uncheck Click Go

Click Monus

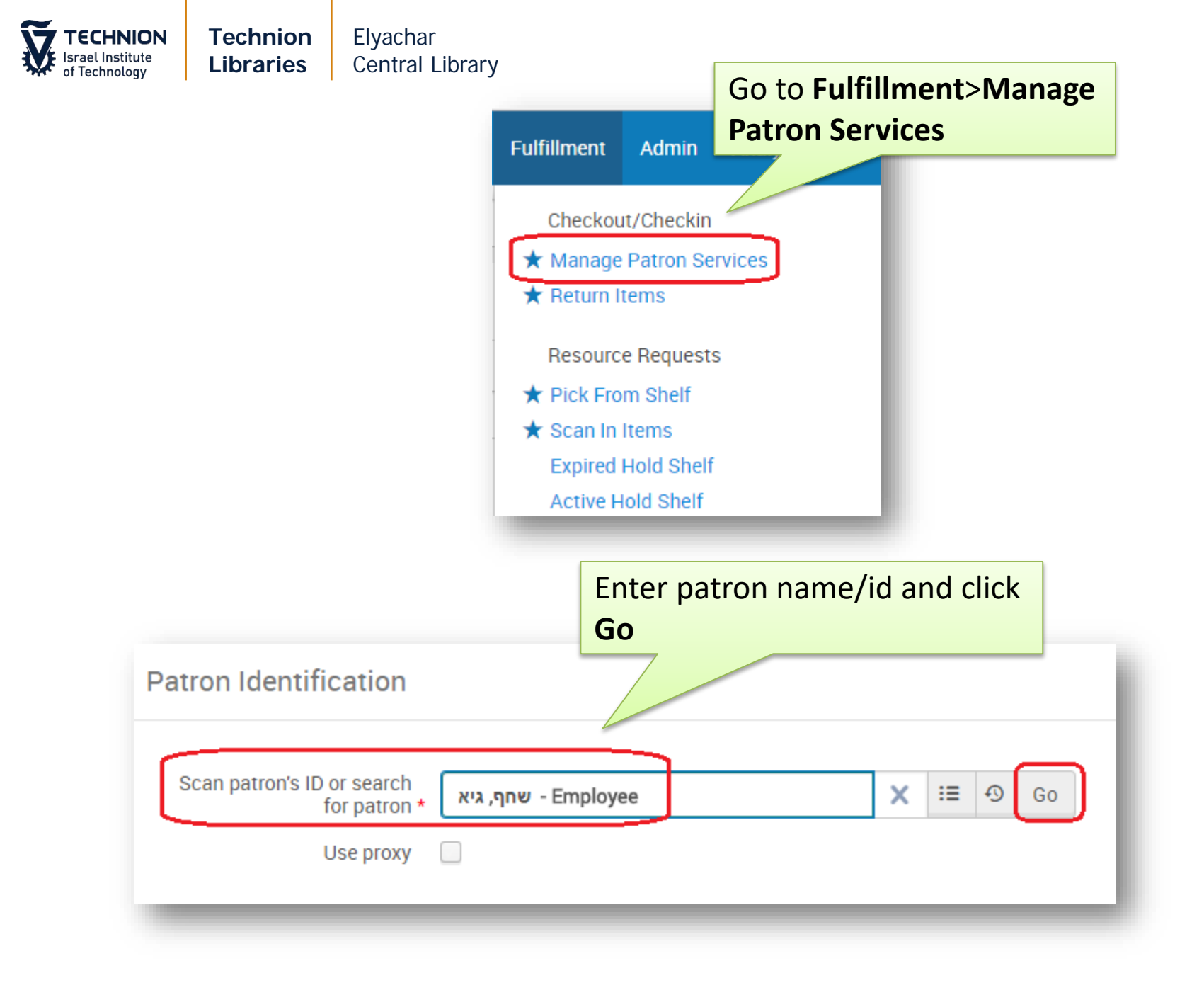

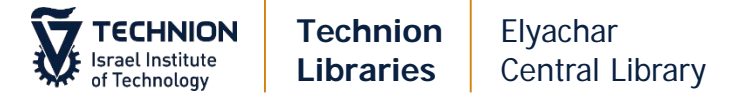

| < Patron                                                                           | Services                                          |                               |                                                                                                    | Click Pay                                                                                               |            |
|------------------------------------------------------------------------------------|---------------------------------------------------|-------------------------------|----------------------------------------------------------------------------------------------------|----------------------------------------------------------------------------------------------------|------------|
|                                                                                    | שחף, גיא<br>Active<br>balance<br>ID<br>User group | 13.00 IL<br>031998<br>Employe | .S Pa<br>164<br>ee                                                                                                    | y                                                                                                    |            |
| Select <b>All fine</b><br><b>Specific fines</b><br><b>Comment</b> : Bu<br>or SAP # | es or<br>>Add<br>Idget #                          |                               | ayment De<br>perator name<br>User balance<br>Payment<br>method<br>add change to<br>balance<br>Payment<br>amount *<br>ransaction ID<br>Comment | etails<br>כהן, לימור<br>All fines Specific fines<br>13.00 ILS<br>Cash<br>13.00<br>13.00<br>Budget 75467 | ILS<br>ILS |

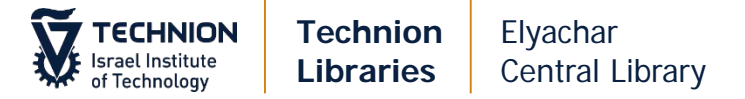

#### **Complete Requests**

When all information is entered (including SAP#) you can close the request

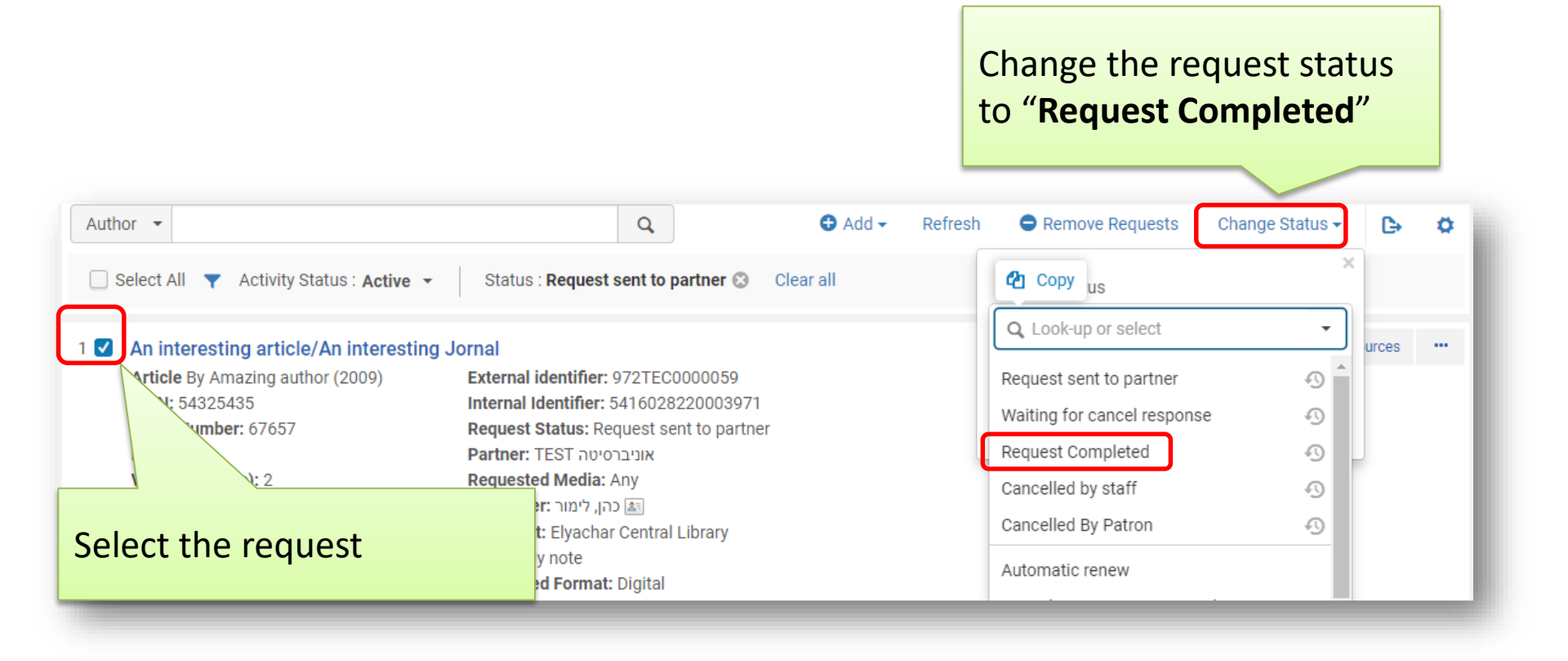

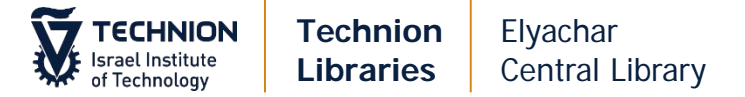

#### **Checking Requests**

If a patron calls or emails to check about his/her request:

| Resource Sharing Borrowing F                                                                                              | Requests (1 - 1 of 1 )                                                                                                    |                                                   |
|----------------------------------------------------------------------------------------------------|----------------------------------------------------------------------------------------------------|---------------------------------------------------|
| Assigned to Me Unassigned Assign                                                                                          | ed to Others                                                                                                    | In Borrowing Requests select Activity Status: All |
| Requester 🔻 כהן אברהם                                                                                                    | XQ                                                                                                    | Search for the <b>requester</b> by                |
| □ Select All ▼ Activity Status : All ▼                                                                                    |                                                                                                    | his name or ID                                    |
| 1 Dynamical processes in condensed<br>Book (World Scienctific c1989)<br>OCLC Number: 20359718<br>MMS ID: 9926326380203971 | molecular systems /<br>Internal Identifier: 2023949510003971<br>Request Status: Created borrowing reques<br>Requested Media: Any<br>Requester: אברהם هקו<br>Pickup At: Elyachar Central Library<br>Creation Date: 30/11/2017<br>Update Date: 30/11/2017 | st                                                |
| Other details                                                                                                    |                                                                                                    |                                                   |
|                                                                                                    |                                                                                                    |                                                   |